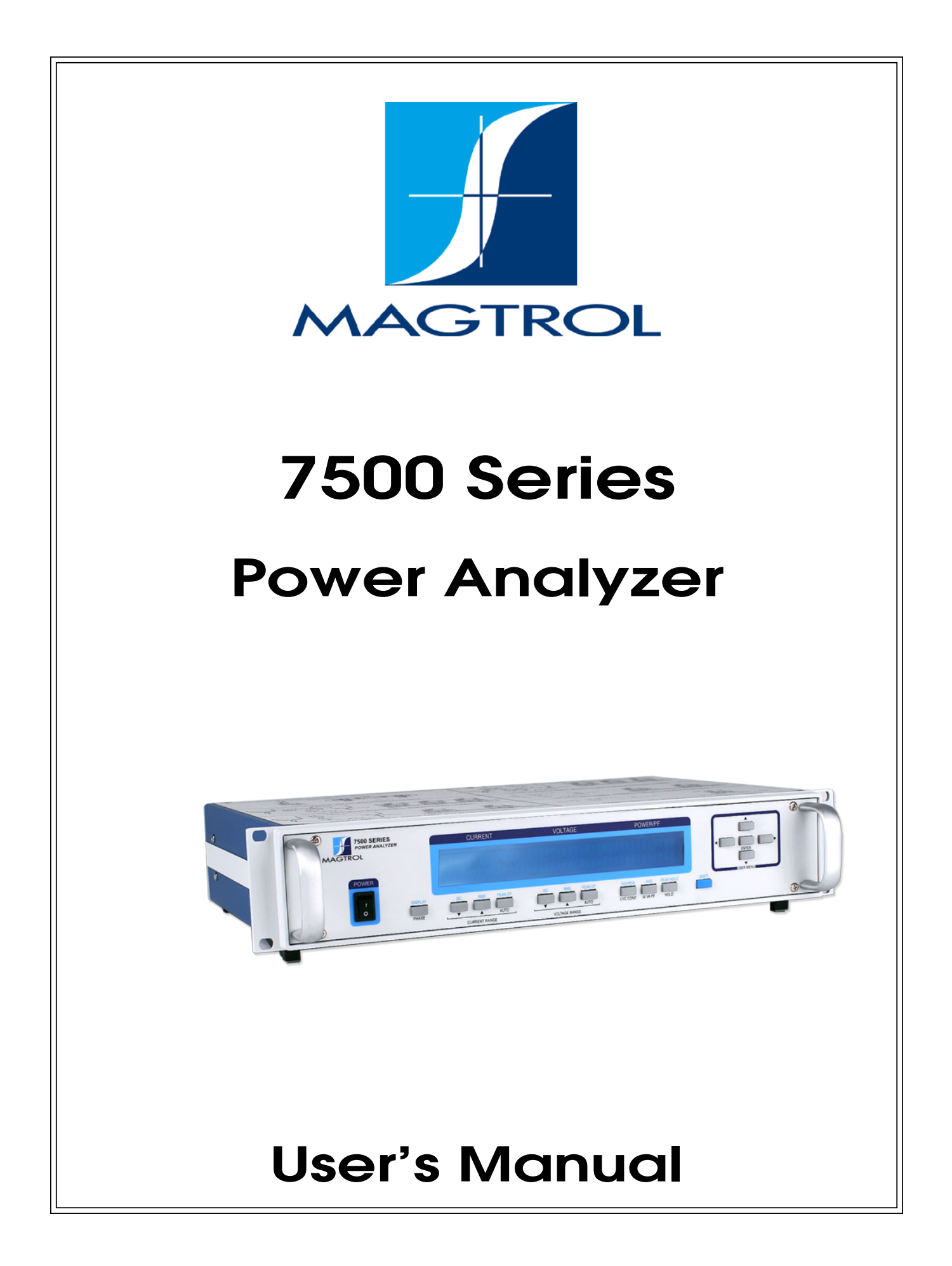

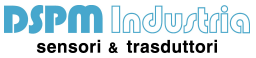

Via Paolo Uccello 4 - 20148 Milano Tel +39 02 48 009 757 Fax +39 02 48 002 070

info@dspmindustria.it www.dspmindustria.it

| Purchase Record                                                                                                    |  |  |  |
|----------------------------------------------------------------------------------------------------|--|--|--|
| Please record all model numbers and serial numbers of your<br>Magtrol equipment, along with the general purchase information.<br>The model number and serial number can be found on either<br>a silver identification plate or white label affixed to each unit.<br>Refer to these numbers whenever you communicate with a<br>Magtrol representative about this equipment. |  |  |  |
| Model Number:                                                                                                    |  |  |  |
| Serial Number:                                                                                                    |  |  |  |
| Purchase Date:                                                                                                    |  |  |  |
| Purchased From:                                                                                                    |  |  |  |
|                                                                                                    |  |  |  |

While every precaution has been exercised in the compilation of this document to ensure the accuracy of its contents, Magtrol, Inc. assumes no responsibility for errors or omissions. Additionally, no liability is assumed for any damages that may result from the use of the information contained within this publication.

#### COPYRIGHT

Copyright ©2017 Magtrol, Inc. All rights reserved. Copying or reproduction of all or any part of the contents of this manual without the express permission of Magtrol is strictly prohibited.

#### TRADEMARKS

LabVIEW<sup>TM</sup> is a trademark of National Instruments Corporation. National Instruments<sup>TM</sup> is a trademark of National Instruments Corporation. Windows® is a registered trademark of Microsoft Corporation.

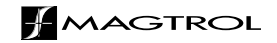

## **Safety Precautions**

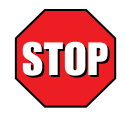

- 1. Make sure that all Magtrol dynamometers and electronic products are earth-grounded, to ensure personal safety and proper operation.
- 2. Securely ground the 7500 Series Power Wattmeter case by connecting a good earth ground at the ground stud located on the rear panel of the unit. Use a number 12 AWG, or larger wire.
- 3. Check line voltage before operating.
- 4. Make sure that dynamometers and motors under test are equipped with appropriate safety guards.

## **Revisions To This Manual**

The contents of this manual are subject to change without prior notice.

Please compare the date of this manual with the revision date on the web site, then refer to the manual's Table of Revisions for any changes/updates that have been made since this edition.

#### **REVISION DATE**

1st Edition – October 2017

## Table of Contents

| SA  | FE7  | <b>FY PRE</b>   | CAUTIONS                                  | I      |
|-----|------|-----------------|-------------------------------------------|--------|
| RE  | VIS  | IONS T          | O THIS MANUAL                             |        |
|     | RE   | VISION          | DATE                                      | II     |
| тΔ  | RI F |                 | ONTENTS                                   | ш      |
| .,, | TAI  | BLE OF          | FIGURES                                   | V      |
|     |      |                 |                                           |        |
| гп  |      |                 |                                           | VI     |
|     | WL   | KPUSE (         | JF THIS MANUAL                            |        |
|     | мп   |                 | OLD USE THIS MANUAL                       |        |
|     |      | NVFNT           | IONS USED IN THIS MANUAL                  | VII    |
| 4   |      |                 |                                           |        |
| ١.  |      |                 | VETION                                    | I      |
|     | 1.1  | UNPAC           | KING YOUR 7500 SERIES POWER ANALYZER      | I      |
|     | 1.2  | DATA S          | EATURES OF THE 7500 SERIES POWER ANALYZER | 1<br>2 |
| _   | 1.5  | DAIAS           |                                           | 2      |
| 2.  | CO   | NTROL           | .5                                        | 6      |
|     | 2.1  | FRONT           | PANEL                                     | 6      |
|     | 2.2  | FRONT           | PANEL CONTROLS AND BUTTONS                |        |
|     |      | 2.2.1           | ENABLING SECONDARY FUNCTIONS              |        |
|     | • •  | 2.2.2           | USING FRONT PANEL CONTROLS AND BUTTONS    |        |
|     | 2.3  | VACUL           | JM FLUURESCENT DISPLAY (VFD)              |        |
|     |      | 2.3.1           |                                           |        |
|     | 24   | 2.3.2<br>DEAD I | DISPLAT GUIDE                             |        |
|     | 2.4  |                 |                                           |        |
| ~   | 2.5  |                 |                                           |        |
| 3.  | INS  | IALLA           |                                           | 14     |
|     | 3.1  | POWER           | RING UP THE 7500                          |        |
|     |      | 3.1.1           |                                           |        |
|     |      | 3.1.2           | DISPLAY SEQUENCE                          |        |
|     | 2.0  | 3.1.3<br>DDOTE  | MAIN MENU                                 |        |
|     | 3.2  | PROTE           | TDANGIENT OVEDLOADS                       |        |
|     |      | 3.2.1           | IRANSIENT OVERLOADS                       |        |
|     |      | 3.2.2           | SURGE PROTECTION                          |        |
|     |      | 324             |                                           |        |
|     | 33   | J.2.4<br>TESTIN | JG INSTRUMENTATION SETUP                  | 18     |
|     | 0.0  | 3.3.1           | WIRING MODE                               |        |
|     |      | 3.3.2           | MEASUREMENT FILTER                        |        |
|     |      | 3.3.3           | EXTERNAL SENSOR                           |        |
|     |      | 3.3.4           | AMP SCALING                               |        |
|     |      | 3.3.5           | VOLTS SCALING                             |        |
|     |      | 3.3.6           | PHASE SETUP                               |        |

|    |     | 3.3.7   | SPECIAL FUNCTIONS                            | 31 |
|----|-----|---------|----------------------------------------------|----|
| 4. | OP  | ERATIN  | G PRINCIPLES                                 | 33 |
|    | 4.1 | ANALO   | G PROCESSING                                 | 33 |
|    |     | 4.1.1   | VOLTS                                        | 33 |
|    |     | 4.1.2   | AMPS                                         | 34 |
|    |     | 4.1.3   | EXTERNAL SHUNT                               | 35 |
|    | 4.2 | DIGITA  | L PROCESSING                                 | 35 |
|    |     | 4.2.1   | AC DETAILS                                   | 36 |
|    |     | 4.2.2   | DC DETAILS                                   | 38 |
|    | 4.3 | MEASU   | REMENT MODES                                 | 38 |
|    |     | 4.3.1   | PEAK                                         | 38 |
|    |     | 4.3.2   | PEAK HOLD / INRUSH CURRENT                   | 40 |
|    |     | 4.3.3   | DC                                           | 40 |
|    |     | 4.3.4   | RMS                                          | 41 |
|    |     | 4.3.5   | CREST FACTOR                                 | 41 |
|    | 4.4 | MEASU   | REMENT METHODS                               | 41 |
|    |     | 4.4.1   | CYCLE-BY-CYCLE MODE                          | 41 |
|    |     | 4.4.2   | CONTINUOUS MODE                              | 41 |
| 5. | CO  | MPUTE   | R CONTROLLED OPERATION                       | 42 |
|    | 5.1 | ABOUT   | THE GPIB INTERFACE                           | 42 |
|    |     | 5.1.1   | INSTALLING THE GPIB/IEEE-488 CONNECTOR CABLE | 42 |
|    |     | 5.1.2   | CHANGING THE GPIB PRIMARY ADDRESS            | 42 |
|    | 5.2 | USB DR  | RIVER SETUP FOR WINDOWS OPERATION SYSTEM     | 43 |
|    | 5.3 | ETHER   | NET CONNECTION                               | 45 |
|    | 5.4 | CHECK   | ING THE 7500-TO-PC CONNECTION                | 45 |
|    | 5.5 | DATA F  | ORMAT                                        | 46 |
|    |     | 5.5.1   | OT EXAMPLE                                   | 46 |
|    |     | 5.5.2   | OE EXAMPLE                                   | 47 |
|    |     | 5.5.3   | OA/OV/OW/OF EXAMPLE                          | 47 |
|    | 5.6 | PROGR   | AMMING                                       | 47 |
|    |     | 5.6.1   | DATA TERMINATION CHARACTERS                  | 47 |
|    | 5.7 | 7500 M  | AG.NET COMMANDS                              | 48 |
|    |     | 5.7.1   | '  *  COMMANDS                               | 48 |
|    |     | 5.7.2   | MEAS URE COMMANDS                            | 48 |
|    |     | 5.7.3   | CONF IGURATION COMMANDS                      | 50 |
|    |     | 5.7.4   | FUNC TION COMMANDS                           | 54 |
|    |     | 5.7.5   | COMMUNICATION COMMANDS                       | 54 |
|    | 5.8 | WEB IN  | TERFACE OPERATION                            | 55 |
| 6. | CA  | LIBRAT  | ION                                          | 56 |
|    | 6.1 | CLOSE   | D-BOX CALIBRATION                            | 56 |
|    | 6.2 | CALIB   | RATION SCHEDULE                              | 56 |
|    | 6.3 | CALIB   | RATION COMMANDS                              | 56 |
|    | 6.4 | BASIC ( | CALIBRATION PROCESS                          | 57 |

| APPENDIX A: SCHEMATICS                                      |
|-------------------------------------------------------------|
|                                                             |
| A.1 BLOCK DIAGRAM                                           |
| APPENDIX B: COMPATIBLE COMMAND SETS61                       |
| B.1 CONFIGURATION COMMANDS                                  |
| B.2 DATA OUTPUT COMMANDS                                    |
| SERVICE INFORMATION                                         |
| RETURNING MAGTROL EQUIPMENT FOR REPAIR AND/OR CALIBRATION65 |
| RETURNING EQUIPMENT TO MAGTROL, INC. (UNITED STATES)        |
| RETURNING EQUIPMENT TO MAGTROL SA (SWITZERLAND)65           |

#### **TABLE OF FIGURES**

#### 2. CONTROLS

| Figure 2–2 Secondary Function Menu | 7  |
|------------------------------------|----|
| Figure 2–3 Device Setup Menu       | 9  |
| Figure 2–4 Rear Panel              | 11 |
| Figure 2–5 Input Module            |    |
| Figure 2–6 GPIB/IEEE-488 Interface | 12 |
| Figure 2–7 USB Interface           |    |
| Figure 2 –8 Ethernet Connector     | 12 |
|                                    |    |

#### 3. INSTALLATION/CONFIGURATION

| Figure 3–1 Initial Display                                |
|-----------------------------------------------------------|
| Figure 3–2 Title Display                                  |
| Figure 3–3 Revision Display                               |
| Figure 3–4 Phase Main Menu                                |
| Figure 3–5 Summation Main Menu                            |
| Figure 3–6 Custom Main Menu                               |
| Figure 3–7 Transient Voltage Suppression                  |
| Figure 3–8 Single-Phase, Two-Wire Wiring Schematic        |
| Figure 3–9 Single-Phase, Two-Wire Wiring Connection       |
| Figure 3-10 Single-Phase, Three-Wire Wiring Schematic     |
| Figure 3–11 Single-Phase, Three-Wire Wiring Connection    |
| Figure 3–12 Three-Phase, Three-Wire Wiring Schematic      |
| Figure 3–13 Three-Phase, Three-Wire Wiring Connection     |
| Figure 3–14 Three-Phase, Four-Wire Wiring Schematic       |
| Figure 3–15 Three-Phase, Four-Wire Wiring Connection      |
| Figure 3–16 Three-Voltage, Three-Ampere Wiring Schematic  |
| Figure 3–17 Three-Voltage, Three-Ampere Wiring Connection |
| Figure 3–18 Sensor Substitution Wiring Schematic          |
| Figure 3–19 Sensor Substitution Wiring Connection         |
| Figure 3–20 External Sensor Scale Factor Setup Menu       |
| Figure 3–21 Current/Potential Transformer Connection      |
| Figure 3–22 Amp Scaling Setup Menu                        |
| Figure 3–23 Amp/Volt Scaling Activated                    |
| Figure 3–24 Volt Scaling Setup Menu                       |
| Figure 3–25 Cycle-by-Cycle Mode                           |
| Figure 3–26 Hold Mode                                     |
| Figure 3–27 Average Mode                                  |
| Figure 3–28 Peak Hold Clear Display                       |
| Figure 3–29 Custom Display                                |
| Figure 3–30 Custom Display Menu                           |

#### 4. OPERATING PRINCIPLES

|    | Figure 4-1 Peak Example                        | 39 |
|----|------------------------------------------------|----|
|    | Figure 4–2 Peak Hold/Inrush Current Example    | 40 |
|    | Figure 4–3 Crest Factor Example                | 41 |
| 5. | COMPUTER CONTROLLED OPERATION                  |    |
|    | Figure 5–1 GPIB Installation                   | 42 |
|    | Figure 5–2 GPIB Address Setup Menu             | 43 |
|    | Figure 5–3 Web Interface Home Page             | 55 |
| 6. | CALIBRATION                                    |    |
|    | Figure 6–1 Calibration/Verification Test Setup | 57 |

#### **PURPOSE OF THIS MANUAL**

This manual contains all the information required for the installation and general use of the 7500 Series Power Analyzer. To achieve maximum capability and ensure proper use of the instrument, please read this manual in its entirety before operating. Keep the manual in a safe place for quick reference whenever a question should arise.

#### WHO SHOULD USE THIS MANUAL

This manual is intended for those operators who are planning to use the 7500 Series Power Analyzer for power measurement purposes either as a stand-alone instrument or in conjunction with any Magtrol Hysteresis, Eddy-Current or Powder Brake Dynamometer, any Magtrol Dynamometer Controller and M-TEST Motor Testing Software.

#### MANUAL ORGANIZATION

This section gives an overview of the structure of the manual and the information contained within it. Some information has been deliberately repeated in different sections of the document to minimize cross-referencing and to facilitate understanding through reiteration.

The structure of the manual is as follows:

- Chapter 1: INTRODUCTION Contains the technical data sheet for the 7500 Series Power Analyzer, which describes the unit and provides its mechanical and electrical characteristics.
- Chapter 2: CONTROLS Description of the elements located on the front and rear panels of the unit.
- Chapter 3: INSTALLATION/CONFIGURATION Provides information needed for setup of the 7500 including wiring mode, measurement filter, external sensor, amp scaling and volt scaling along with phase setup instructions and special functions available.
- Chapter 4: OPERATING PRINCIPLES Information pertaining to theory of operation including analog processing, digital processing, measurement modes and measurement methods.
- Chapter 5: COMPUTER CONTROLLED OPERATION How to run a test when the 7500 is used with a PC. Includes information on IEEE-488 and RS-232 Interface, data format, programming and command set.
- Chapter 6: CALIBRATION Provides recommended calibration schedules along with stepby-step instructions for the calibration procedure.
- Chapter 7: OPTIONAL FEATURES Provides information regarding various optional features available with the 7500 including analog outputs.
- Chapter 8: TROUBLESHOOTING Solutions to common problems encountered during setup and testing.
- Appendix A: SCHEMATICS For the main board, input modules, key pad and analog output.

#### CONVENTIONS USED IN THIS MANUAL

The following symbols and type styles may be used in this manual to highlight certain parts of the text:

| Note:        | This is intended to draw the operator's attention to complementary<br>information or advice relating to the subject being treated. It<br>introduces information enabling the correct and optimal functioning<br>of the product to be obtained.                                                                                                    |
|--------------|----------------------------------------------------------------------------------------------------|
| Caution:     | This is used to draw the operator's attention to information,<br>directives, procedures, etc. which, if ignored, may result<br>in damage being caused to the material being used. The<br>associated text describes the necessary precautions to take<br>and the consequences that may arise if the precautions are<br>ignored.                               |
| WARNING!     | THIS INTRODUCES DIRECTIVES, PROCEDURES,<br>PRECAUTIONARY MEASURES, ETC. WHICH MUST BE<br>EXECUTED OR FOLLOWED WITH THE UTMOST CARE<br>AND ATTENTION, OTHERWISE THE PERSONAL SAFETY<br>OF THE OPERATOR OR THIRD PARTY MAY BE PUT AT<br>RISK. THE READER MUST ABSOLUTELY TAKE NOTE<br>OF THE ACCOMPANYING TEXT, AND ACT UPON IT,<br>BEFORE PROCEEDING FURTHER. |
| Danger:      | The symbol indicates danger of injury or death from electric<br>shock due to high voltages and current. Do not touch. Use<br>extreme caution. AC voltages over 33 V RMS, 46.7 V peak and<br>DC voltages over 70 V are deemed to be hazardous in terms<br>of IEC 61010. Further material damage may happen.                                                   |
| CAT II 1000V | : This category refers to local-level electrical distribution,<br>such as that provided by a standard wall outlet or plug<br>in loads. Examples of Measurement Category II are<br>measurements performed on household appliances, portable<br>tools, and similar modules, 1000V is working voltage.                                                          |

### **UNPACKING YOUR 7500 SERIES POWER ANALYZER** Your 7500 Series Power Analyzer was packaged in reusable, shock resistant packing material that will protect the instrument during normal handling. 1. Make sure the carton contains the following: ¢¢**0** ¢¢**0** 000 7500 Series Power Analyzer Line cord Magtrol User Manual **DVD-Rom** 50 FR Certificate of Calibration Banana Jack Connectors (4 each per phase) USB cable Isolated BNC Sensor Calibration Certificate Connectors (1 each per phase)

Introduction

1\_

2. Inspect the contents for any evidence of damage in shipping. In the event of shipping damage, immediately notify the carrier and Magtrol's Customer Service Department.

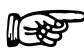

Note: Save all shipping cartons and packaging material for reuse when returning the instrument for calibration or servicing.

#### 1.2

1.1

#### NEW FEATURES OF THE 7500 SERIES POWER ANALYZER

Magtrol's new 7500 Series Power Analyzer is an upgraded version of the 6510e/6530. The new features that make the unit unique include:

- **Peak Hold:** Allows the unit to store the highest value read since the last peak hold was cleared. Values can include amps, watts and volts in any preferred combination.
- Average: Will average the volts, amps and watts over the period that the average function is enabled.
- Custom Readout: Display can be configured to present data in any desired format.

7500 SERIES

#### 1.3 DATA SHEET

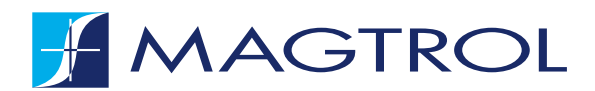

## 7500 SERIES POWER ANALYZER

#### FEATURES \_\_

- **Single/Three-Phase Capabilities:** For single (7510) or three-phase (7530) power measurements
- Ranges: Up to 600 V<sub>ms</sub> @ 20 A continuous duty
- Interfaces: USB & IEEE-488
- Ethernet Connectivity
- Data Transfer Rates: Up to 100 per second
- Accuracy: Up to 0.1%
- Vacuum Fluorescent Display: High-quality, easyto-read, customizable readout displays volts, amps, power and power factor
- Measurement: Continuous or cycle-by-cycle
- Bandwidth: DC up to 100 kHz
- Input Power: Accepts 120/240 V<sub>rms</sub>, 60/50 Hz power at 20 VA max
- Auto Ranging: Automatically scales instrument for most accurate range
- Isolation: 1000 V<sub>rms</sub> to earth, 750 V<sub>rms</sub> line-to-line
- Average: Displays running average of amps, volts and watts
- Peak Hold: Stores the highest value read. Values can include amps, watts and volts in any combination
- External Shunt Input
- Calibration Certificate: NIST Traceable
- Rack Mounting: 19" (482.6 mm) with handles

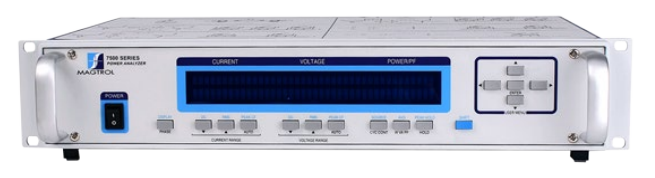

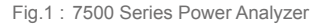

#### APPLICATIONS \_\_\_\_

- Motors and Drives
- Lighting Fixtures/Ballasts
- Office Equipment
- Household Appliances
- Power Tools
- HVAC Equipment
- Calibration of Test and Measuring Instruments
- Switching Power Supplies
- Power Inverters
- Transformers

The 7500's data transfer rate makes it ideal for both static and dynamic tests.

#### **DESCRIPTION** \_

The Magtrol 7500 Series Power Analyzer is an easy-to-use instrument ideal for numerous power measurement applications. From DC to 100 kHz AC, the 7500 measures volts, amps, watts, volt-amps, frequency, crest factor, Vpeak, Apeak and power factor in one convenient display. They may be used either as stand-alone instruments or in conjunction with any Magtrol Hysteresis, Eddy-Current or Powder Brake Dynamometer; any Magtrol Dynamometer Controller and M-TEST Software for more demanding motor test applications.

©2017 MAGTROL | Due to continual product development, Magtrol reserves the right to modify specifications without forewarning.
DATASHEET

## 🛃 MAGTROL

#### 7500 SERIES

#### SYSTEM CONFIGURATIONS \_

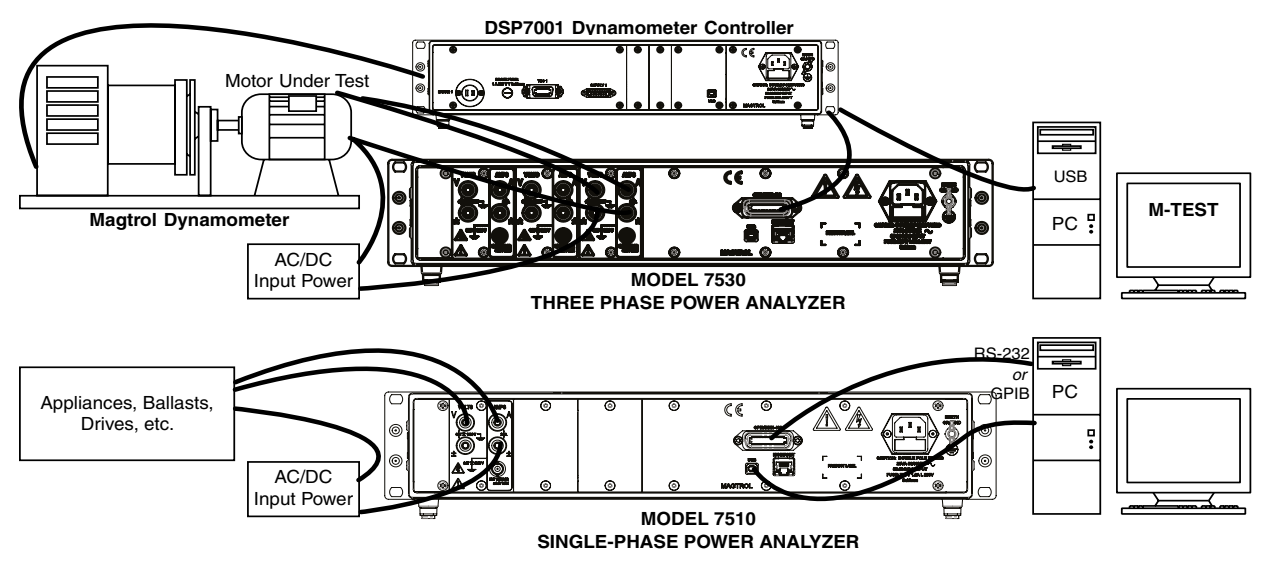

#### **FRONT PANEL**

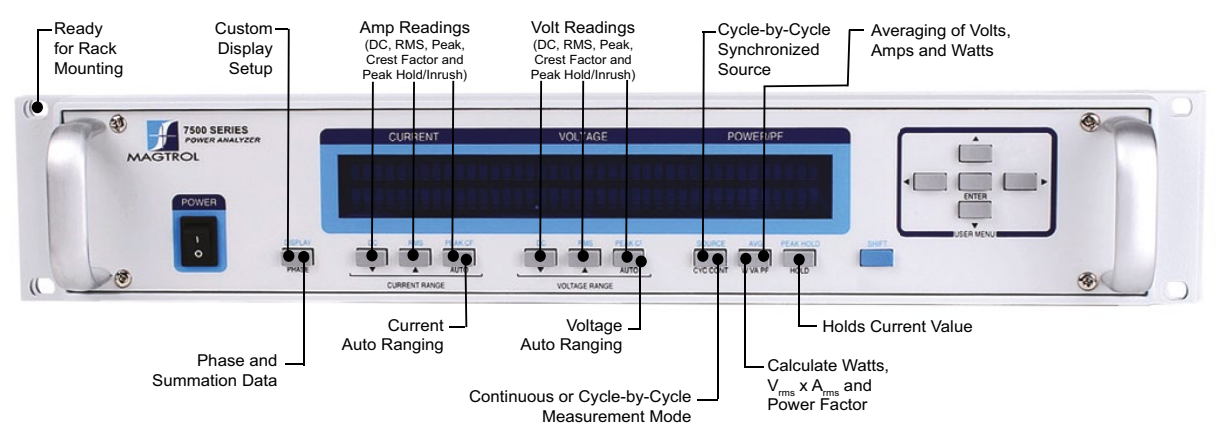

#### **BACK PANEL**

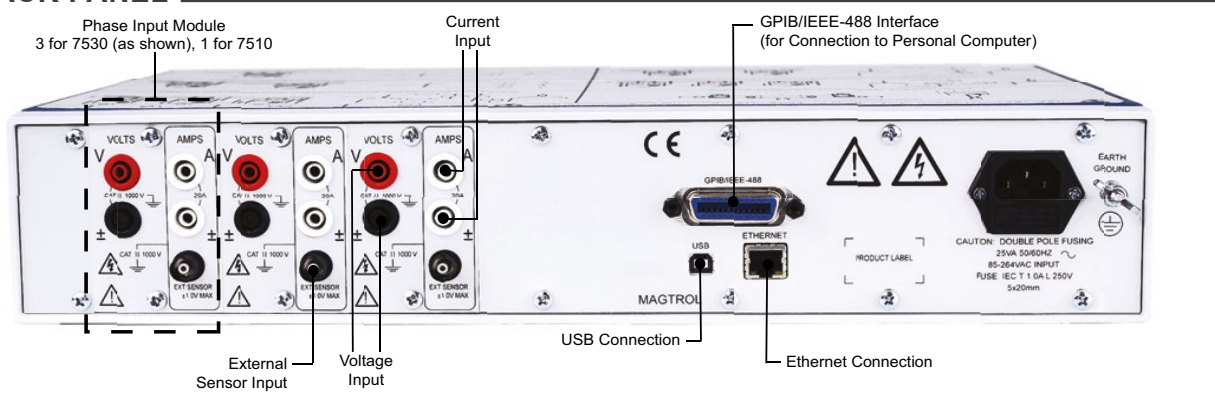

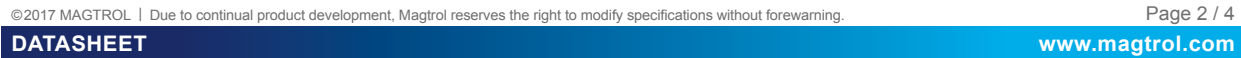

## J MAGTROL

#### 7500 SERIES

#### SPECIFICATIONS \_\_\_\_\_

|                                                             | VOLTAGE INPUT                                                                               | CURRENT INPUT                   | EXTERNAL SENSOR INPUT         | POWER                            |  |
|-------------------------------------------------------------|---------------------------------------------------------------------------------------------|---------------------------------|-------------------------------|----------------------------------|--|
| Ranges                                                      | 30 V, 150 V, 300 V, 600 V                                                                   | 1 A, 5 A, 10 A, 20 A            | 50 mV, 250 mV, 500 mV, 1 V    |                                  |  |
| Maximum Voltage                                             | 750 V AC/DC terminal (V) to<br>terminal (±) and<br>1000 V AC/DC terminal to<br>earth ground | 1000 V AC/DC terminal to ground | ±1 V AC/DC                    |                                  |  |
| Crest Factor                                                | 1.7 @ full scale input                                                                      | 2.7 @ full scale input          | 2.4 @ full scale input        |                                  |  |
| Impedance                                                   | 2 mΩ                                                                                        | 12 mΩ                           | 17 ΚΩ                         |                                  |  |
| Display Range                                               | 5 digits with 1 mV resolution                                                               | 5 digits with 1 mA resolution   | 5 digits with 1 μV resolution | 5 digits with 1 mW<br>resolution |  |
| ACCURACY                                                    |                                                                                             |                                 |                               |                                  |  |
| DC                                                          | DC ±(0.1% Reading + 0.2% Range) 0.4% of VA range                                            |                                 |                               |                                  |  |
| 5 Hz - 500 Hz                                               | 5 Hz - 500 Hz ±(0.1% Reading + 0.1% Range) 0.2% of                                          |                                 |                               | 0.2% of VA range                 |  |
| 500 Hz - 10 kHz ±((0.015 × F(kHz)% Reading) + 0.3% Range) 0 |                                                                                             |                                 | 0.6% of VA range              |                                  |  |
| 10 kHz - 100 kHz                                            | ±((0.015 × F(kHz)% Reading) + 0.3% Range) 0.6% + (0.03% × F(kHz)% of VA range)              |                                 |                               |                                  |  |
| > 100 kHz                                                   | 0 kHz N/A (measurement band limited to DC–100 kHz)                                          |                                 |                               |                                  |  |

#### FREQUENCY

| Source          | $V_{_1}, A_{_1}, V_{_2}, A_{_2}, V_{_3}, A3$ (For Vx and Ax, source input must be >10% of range setting) |
|-----------------|----------------------------------------------------------------------------------------------------|
| Accuracy        | 20 Hz to 500 Hz; 0.05%                                                                                   |
| EXT. Input      | BNC non-isolated, earth ground referenced                                                                |
| Input Impedance | 100 kΩ                                                                                                   |
| Voltage Level   | TTL / CMOS                                                                                               |
| Maximum Voltage | 50 V                                                                                                    |

| DIMENSIONS            |                    |                  |
|-----------------------|--------------------|------------------|
| Width                 | 19.0 in            | 483 mm           |
| Height                | 3.5 in             | 89 mm            |
| Depth<br>with handles | 12.4 in<br>13.8 in | 315 mm<br>351 mm |
| Weight                | 12.97 lb           | 5.88 kg          |

©2017 MAGTROL | Due to continual product development, Magtrol reserves the right to modify specifications without forewarning.

7500 SERIES

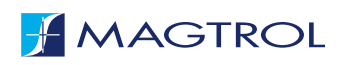

#### **OPTIONS AND ACCESSORIES** \_

#### **EXTERNAL SHUNTS/SENSORS**

If currents continuously reach above 20 amps, an external sensor must be used. Magtrol offers three different types of external shunts for use with Magtrol Model 7500 High-Speed Power Analyzer.

The HA Series shunt, designed for power cable hook-up utilizing 3/8-16 screws, has an insulating base and can be mounted on conductive surfaces. The LAB Series shunt also comes with an insulating base, along with thumb screws for the power leads and knurled nuts on the sensing terminals. The FL Series is a relatively small bus, bar-mounted shunt with large end blocks. The comparatively large end blocks and short spacing aid in cooling and allow the shunt to operate in more extreme environments. All shunts are calibrated on equipment with current certifications traceable to N.I.S.T.

#### SENSOR SUBSTITUTION WIRING CONNECTION

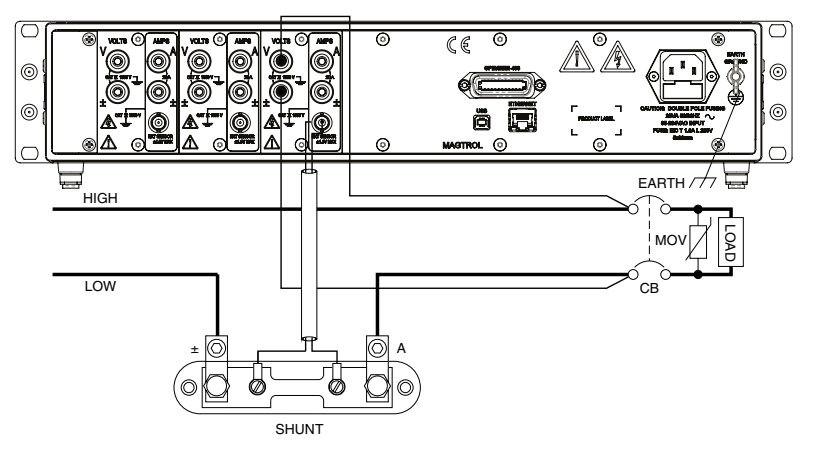

| SPECIFICATIONS           |                                                                                                  |               |                |  |
|--------------------------|--------------------------------------------------------------------------------------------------|---------------|----------------|--|
|                          | HA Series                                                                                        | LAB Series    | FL Series      |  |
| Rated Current            | 50 to 500 A                                                                                      | 750 to 1000 A | 2000 to 3000 A |  |
| Output                   | 50 mV                                                                                            |               |                |  |
| Bandwidth                | DC to 60 Hz                                                                                      |               |                |  |
| Accuracy                 | ± 0.25%<br>(± 0.1% accuracy with calibration certificate is<br>available for an additional cost) |               |                |  |
| Operating<br>Temperature | For optimum accuracy, temperature of shunt<br>should be 30 °C to 70 °C                           |               |                |  |

AVAILABLE MODELS

| Туре | P/N    | Amps |
|------|--------|------|
| HA   | 004640 | 50   |
| HA   | 004641 | 100  |
| HA   | 004642 | 150  |
| HA   | 004643 | 200  |
| HA   | 004644 | 250  |
| HA   | 004645 | 300  |
| HA   | 004646 | 400  |
| HA   | 004647 | 500  |
| LAB  | 004648 | 750  |
| LAB  | 004649 | 1000 |
| FL   | 005214 | 2000 |
| FL   | 005286 | 3000 |

#### **ORDERING INFORMATION**

| 7510 | Single-Phase Power Analyzer |
|------|-----------------------------|
| 7530 | Three-Phase Power Analyzer  |

## 2. Controls

#### 2.1 FRONT PANEL

The front panel provides a power switch, sixteen control buttons and a Vacuum Fluorescent Display (VFD).

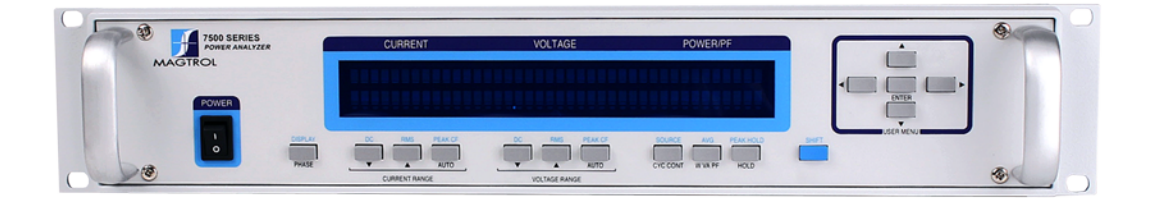

Figure 2–1 Front Panel

#### 2.2 FRONT PANEL CONTROLS AND BUTTONS

The front panel controls and buttons, from left to right, are:

- Power switch
- Ten double-function control buttons:

| Primary Function   | Secondary Function |
|--------------------|--------------------|
| PHASE              | DISPLAY            |
| ▼ CURRENT RANGE    | DC (current)       |
| ▲ CURRENT RANGE    | RMS (current)      |
| AUTO CURRENT RANGE | PEAK-CF (current)  |
| ▼ VOLTAGE RANGE    | DC (voltage)       |
| ▲ VOLTAGE RANGE    | RMS (voltage)      |
| AUTO VOLTAGE RANGE | PEAK-CF (voltage)  |
| CYC-CONT           | SOURCE             |
| W-VA-PF            | AVG                |
| HOLD               | PEAK HOLD          |

- SHIFT enables secondary functions printed in blue above control buttons
  - Five USER MENU buttons
    - Left Arrow <

٠

- Right Arrow ►
- Up Arrow ▲
- Down Arrow **▼**
- ENTER

#### 2.2.1 ENABLING SECONDARY FUNCTIONS

To enable the secondary function of the double-function control buttons:

1. Press the blue SHIFT button and release it. The word "SHIFT" appears in the display:

| CURRENT    | VOLTAGE    | POWER/PF   |
|------------|------------|------------|
| 0.000 AXXX | 0.000 VXXX | 0.000 XXXX |
| DOOXX      | עססס       | SHIFT      |

Figure 2–2 Secondary Function Menu

2. Press any control button to enable the function shown in blue letters above the button.

#### 2.2.2 Using Front Panel Controls and Buttons

#### 2.2.2.1 Controls/Single-Function Buttons

| Button | To Use                                                                  | Function                                                                                                    |
|--------|-------------------------------------------------------------------------|----------------------------------------------------------------------------------------------------|
| POWER  | Press I to turn power ON Press<br>O to turn power OFF.                  | Turns power ON or OFF.                                                                                            |
| SHIFT  | Press this button and release;<br>then press desired control<br>button. | Enables the function written in blue above control button.                                                        |
|        | User                                                                    | Menu                                                                                                    |
| ENTER  | Press this button.                                                      | Enables/Disables USER MENU.                                                                                       |
| •      | Press this button.                                                      | When USER MENU is enabled, toggles between fields, selections or the digits in a numerical value.                 |
|        | Press this button.                                                      | When USER MENU is enabled, toggles between fields, selections or the digits in a numerical value.                 |
|        | Press this button.                                                      | When USER MENU is enabled, toggles<br>between selections or increases the selected<br>digit of a numerical value. |
| ▼      | Press this button.                                                      | When USER MENU is enabled, toggles<br>between selections or decreases the selected<br>digit of a numerical value. |

#### 2.2.2.2 Double-Function Buttons

| r        | *•                               |                                                                                             |
|----------|----------------------------------|---------------------------------------------------------------------------------------------|
| Button   | To Use                           | Function                                                                                    |
| DISPLAY  | Press SHIFT and release; then    | Shows custom display.                                                                       |
|          | press this button. (For further  |                                                                                             |
|          | instruction, see Section 3.3.7.4 |                                                                                             |
|          | - Custom Display.)               |                                                                                             |
| PHASE    | Press this button.               | Toggles through phase 1, 2, 3 and summation.                                                |
|          | Cur                              | rent                                                                                        |
| DC       | Press SHIFT and release; then    | Selects DC amps measurement.                                                                |
|          | press this button.               |                                                                                             |
| RMS      | Press SHIFT and release; then    | Selects RMS amps measurement.                                                               |
|          | press this button.               |                                                                                             |
| PEAK-CF  | Press SHIFT and release; then    | Selects displayed amps measurement.                                                         |
|          | press this button.               | Continue to press SHIFT then PEAK-CF                                                        |
|          |                                  | and the displayed values toggle through the                                                 |
|          |                                  | • Acf (amps crest factor readings)                                                          |
|          |                                  | • $A_{\sim}^{\uparrow}$ (amps peak hold/inrush readings)                                    |
|          |                                  | • Apk (amps peak readings)                                                                  |
|          | Current                          | t Range                                                                                     |
| ▼        | Press this button.               | Decrements amps range.                                                                      |
|          | Press this button.               | Increments amps range.                                                                      |
| AUTO     | Press this button.               | Selects/deselects amps auto range.                                                          |
|          | Voli                             | age                                                                                         |
| DC       | Press SHIFT and release: then    | Selects DC voltage measurement.                                                             |
|          | press this button.               |                                                                                             |
| RMS      | Press SHIFT and release; then    | Selects RMS voltage measurement.                                                            |
|          | press this button.               |                                                                                             |
| PEAK-CF  | Press SHIFT and release; then    | Selects displayed voltage measurement.                                                      |
|          | press this button.               | Continue to press SHIFT then PEAK-CF                                                        |
|          |                                  | and the displayed values toggle through the                                                 |
|          |                                  | following:                                                                                  |
|          |                                  | • VCI (voltage crest factor readings)<br>• $V \uparrow$ (voltage peak hold/insuch readings) |
|          |                                  | • Vnk (voltage peak readings)                                                               |
|          | Voltage                          | Bange                                                                                       |
| •        | Press this button                | Decrements voltage range                                                                    |
|          | Prose this button                | Decrements voltage range.                                                                   |
|          | Press this button                | Colocto/docolocto voltago outo rongo                                                        |
|          | Press this button.               | Selects/deselects voltage auto range.                                                       |
| SOURCE   | Press SHIFT and release; then    | Selects the signal that the cycle-by-cycle                                                  |
|          | press this button.               | Continue to press SHIFT then SOURCE and                                                     |
|          |                                  | the source togales through the following:                                                   |
|          |                                  | • V1. V2. V3 (voltage input)                                                                |
|          |                                  | • A1, A2, A3 (amps input)                                                                   |
|          |                                  | NOTE: Selecting SHIFT then SOURCE will                                                      |
|          |                                  | automatically switch unit to cycle-by-cycle                                                 |
|          |                                  | mode.                                                                                       |
| CYC-CONT | Press this button.               | Selects continuous or cycle-by-cycle                                                        |
|          |                                  | measurement method.                                                                         |
| AVG      | Press SHIFT and release; then    | Enables averaging mode.                                                                     |
|          | press this button.               |                                                                                             |

|           |                                                  | ~                                                                                                    |
|-----------|--------------------------------------------------|----------------------------------------------------------------------------------------------------|
| Button    | To Use                                           | Function                                                                                                    |
| W-VA-PF   | Press this button.                               | Selects what calculated value is to be<br>displayed.Continue to press W-VA-PF and the<br>displayed values toggle through the following:• W↑ (inrush watts)• W (watts)• VA (V <sub>rms</sub> × A <sub>rms</sub> )• PF (power factor) |
| PEAK HOLD | Press SHIFT and release; then press this button. | Resets peak hold/inrush values.                                                                                                    |
| HOLD      | Press this button.                               | Holds displayed values until hold is pressed<br>again.<br><b>NOTE:</b> All internal machine functions will be<br>halted except auto-ranging when the HOLD<br>feature is enabled.                                                    |

#### 2.3 VACUUM FLUORESCENT DISPLAY (VFD)

The VFD provides information about the control functions, phase voltages and currents.

| Top Row  | Bottom Row    |
|----------|---------------|
| Current  | Current Range |
| Voltage  | Voltage Range |
| Power/PF | Source/Status |

#### 2.3.1 CONTRAST SETTINGS

The 7500 Series Power Analyzer is shipped with the Contrast Setting on low in order to prolong display life. If it is necessary to increase the Contrast for improved readability, execute the following steps using the USER MENU located on the front panel of the unit.

1. Press the ENTER button. The display should appear as follows:

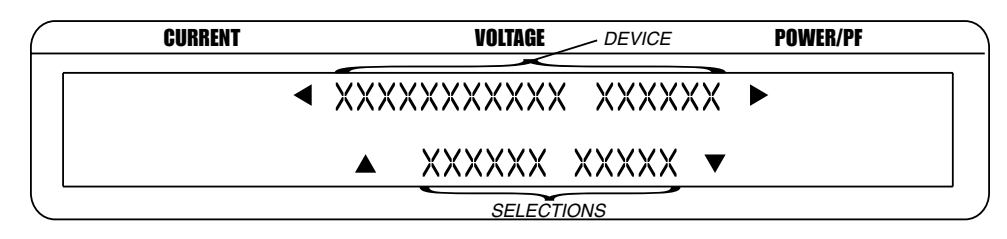

Figure 2–3 Device Setup Menu

- 2. Press  $\blacktriangleright$  and  $\blacktriangleleft$  buttons until "I/O" appears in the display.
- 3. Press ENTER button.

Note:

- 4. Press  $\blacktriangleright$  and  $\blacktriangleleft$  buttons until "DISPLAY BRIGHTNESS" appears in the display.
- 5. Use the  $\blacktriangle$  and  $\triangledown$  buttons until desired brightness is reached.
- 6. Press ENTER button to return to main menu.

There are three settings available; low, medium and high. Make

sure the lowest possible setting is used to achieve desired result. Using a setting higher than necessary may cause display segments to burn-in over a period of time, resulting in uneven illumination from segment to segment.

#### 2.3.2 DISPLAY GUIDE

Following is a reference for symbols, abbreviations and messages that are used in the 7500.

| Symbol/Abbreviation/Message | Meaning                                |
|-----------------------------|----------------------------------------|
| SHIFT                       | Shift button was pressed               |
| V                           | Volts                                  |
| A                           | Amps                                   |
| W                           | Watts                                  |
| PF                          | Power Factor                           |
| pk                          | Peak                                   |
| cf                          | Crest Factor                           |
| 1                           | Phase 1                                |
| 2                           | Phase 2                                |
| 3                           | Phase 3                                |
| *                           | Scaling function is activated          |
| <u> </u>                    | Average function is activated          |
| •                           | Peak Hold/Inrush function is activated |
| Σ                           | Summation                              |
| ↑                           | Peak Hold/Inrush                       |
|                             | DC                                     |
| ~                           | RMS (AC+DC)                            |

#### 2.4 REAR PANEL

The rear panel provides connectors and receptacles for connecting to appropriate equipment.

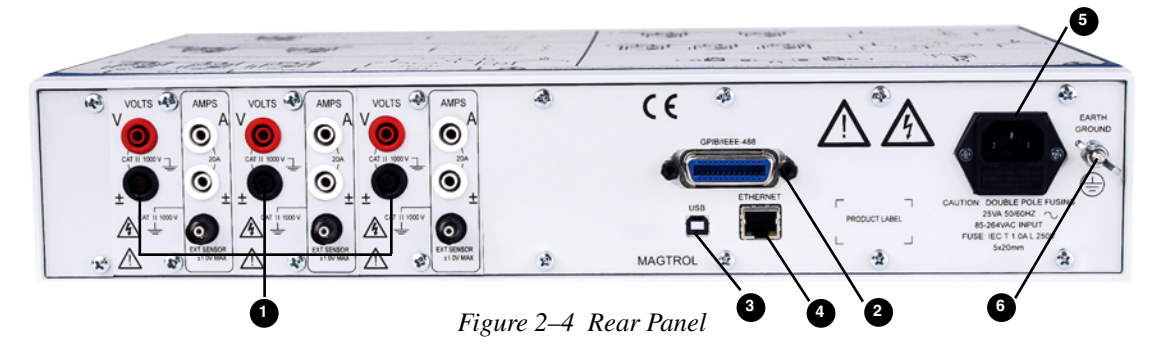

2.5

#### REAR PANEL INPUTS AND OUTPUTS

1 INPUT MODULE Contains the Voltage Input, Current Input and External Sensor connectors for each phase.

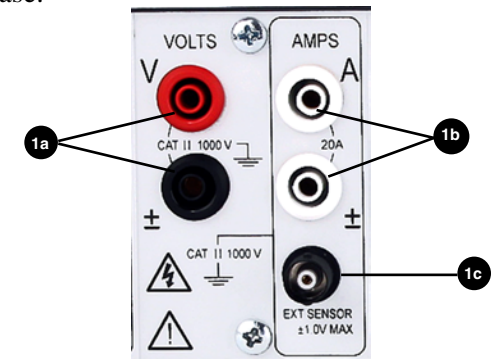

Figure 2–5 Input Module

**Noltage Input** Connect wires to measure voltage across the load (parallel). CAUTION: VOLTAGE SHOULD NOT EXCEED 750 V AC/DC TERMINAL (V) TO TERMINAL  $(\pm)$  AND 1000 V AC/ DC TERMINAL TO EARTH GROUND. <sup>1b</sup> Current Input Connect wires to measure amps through the load (series). CAUTION: Amps should not exceed 20 A continuous. VOLTAGE SHOULD NOT EXCEED 1000 V AC/DC TERMINAL TO GROUND. **1**c External Sensor Alternate amps input for current sensor or shunt. VOLTAGE SHOULD NOT EXCEED ±1 V AC/DC. CAUTION:

GENERAL INFORMATION

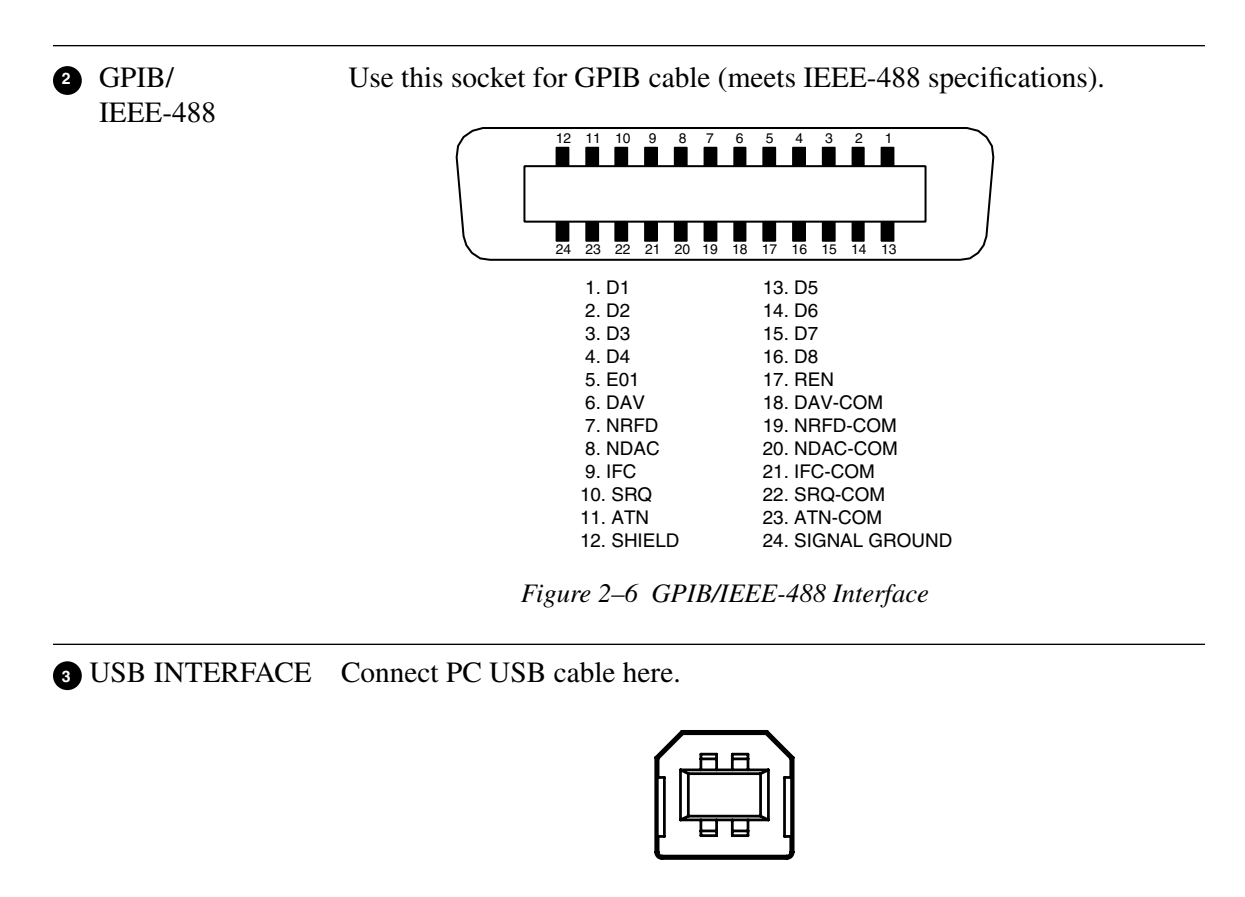

Figure 2–7 USB Interface

 Image: Second state of the second state of the second

| EARTH<br>GROUND | Attach earth ground here. |                                                                                                    |
|-----------------|---------------------------|----------------------------------------------------------------------------------------------------|
| STOP            | WARNING:                  | MAKE SURE THAT ALL MAGTROL<br>DYNAMOMETERS AND ELECTRONIC<br>PRODUCTS ARE EARTH-GROUNDED, TO<br>ENSURE PERSONAL SAFETY AND PROPER<br>OPERATION. SECURELY GROUND THE<br>7500 SERIES POWER ANALYZER CASE BY<br>CONNECTING A GOOD EARTH GROUND<br>AT THE GROUND STUD LOCATED ON<br>THE REAR PANEL OF THE UNIT. USE A<br>NUMBER 12 AWG, OR LARGER WIRE. |

## 3. Installation/Configuration

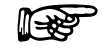

Before installing the 7500, you should become familiar with the front and rear panels, as outlined in *Chapter 2 – Controls*.

#### 3.1 POWERING UP THE 7500

Note:

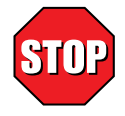

#### WARNING! TO REDUCE THE RISK OF ELECTRIC SHOCK, MAKE SURE THE 7500 IS EARTH GROUNDED BEFORE STARTING!

#### 3.1.1 LINE VOLTAGE

The 7500 will operate from 85 to 264 VAC on a 50/60 Hz line voltage.

#### 3.1.2 DISPLAY SEQUENCE

After turning the power on to the 7500, the Initial Display panel will appear:

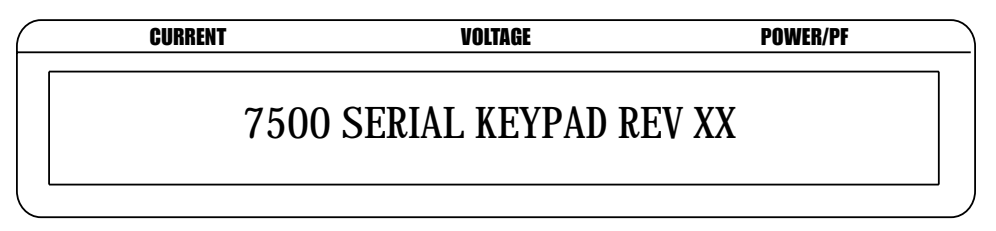

Figure 3–1 Initial Display

followed by the Title Display.

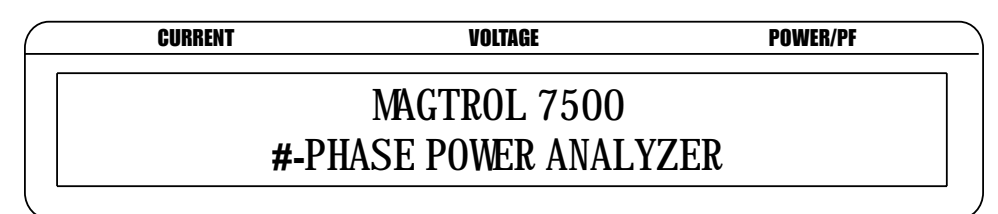

Figure 3–2 Title Display

Then an additional display will appear indicating the version of your Magtrol 7500 Series Power Analyzer.

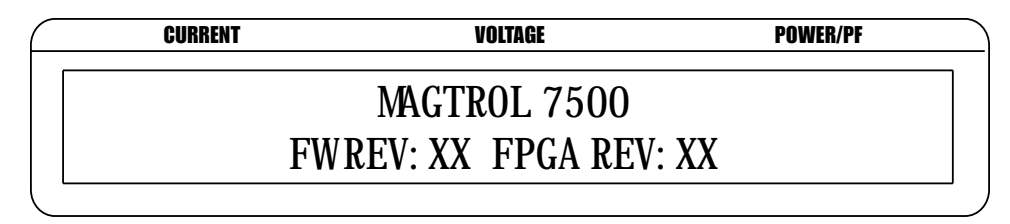

Figure 3–3 Revision Display

#### 3.1.3 MAIN MENU

When the 7500 is completely powered up and ready for use, the main menu will appear on the display. The main menu is defined by the last configuration that was used. This could include one of three different menus: phase, summation or custom.

The phase menu could be a representation of phase 1, 2 or 3 and will appear as follows.

| $\square$ | CURRENT    | VOLTAGE    | POWER/PF   |
|-----------|------------|------------|------------|
|           | 0.000 RXXX | 0.000 VXXX | 0.000 XXXX |
|           | DOOXX      | עססס       |            |

Figure 3–4 Phase Main Menu

The summation menu contains information pertaining to all 3 phases. The voltage value represents an average of the 3 phases and the amps and watts values represent the sum of the phases.

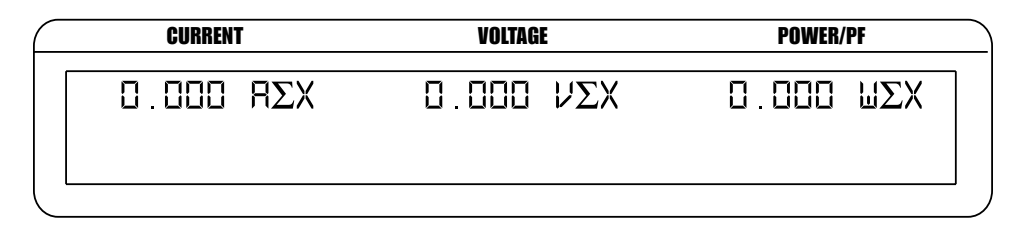

Figure 3–5 Summation Main Menu

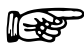

Note:

The summation menu is not available for 7510 device.

The custom menu can include up to 6 fields with selections dependent on the measurement mode.

| CURRENT   | VOLTAGE      | POWER/PF   |
|-----------|--------------|------------|
| 0.000 XXX | X D.OOD XXXX | 0.000 XXXX |
|           | X D.OOD XXXX | 0.000 XXXX |

Figure 3–6 Custom Main Menu

#### 3.2 PROTECTING YOUR 7500

Before the 7500 is used for power measurement, guidelines regarding transient overloads, current overload, surge protection and circuit breakers must be followed.

#### 3.2.1 TRANSIENT OVERLOADS

Connect an appropriate transient suppressor in parallel with all inductive loads. Consult the suppressor vendor's application literature for proper selection and sizing.

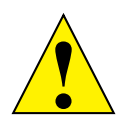

Caution: Damage to the 7500 can result from excessive voltage transients generated by unsuppressed inductive loads. This damage is not within the scope of the normal instrument service and is not covered by the Magtrol Warranty.

#### 3.2.2 CURRENT OVERLOAD

There are no fuses in the 7500 measuring circuits. Therefore, excessive current passed through the amps terminals will cause excessive internal heating and possible unit damage.

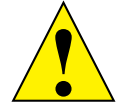

CAUTION: THIS OVERLOAD ABUSE IS NOT COVERED BY THE MAGTROL WARRANTY.

Know your load conditions and double check all connections. If an overload should occur, immediately remove all power and locate and correct the problem before re-energizing your circuit. If a circuit breaker is installed, it must be installed on the load side of the 7500 (downstream). This will keep the low impedance of the input line connected to the 7500 for surge suppression. If the line side must also contain a breaker, it should be delayed in operation to open after the load side breaker has opened.

#### 3.2.3 SURGE PROTECTION

Use Metal Oxide Varistors (MOV) or other equivalent transient suppressors connected between lines at the load (across the load). These suppressors are an absolute necessity when inductive loads are used. In three-phase systems, each load must have a suppressor.

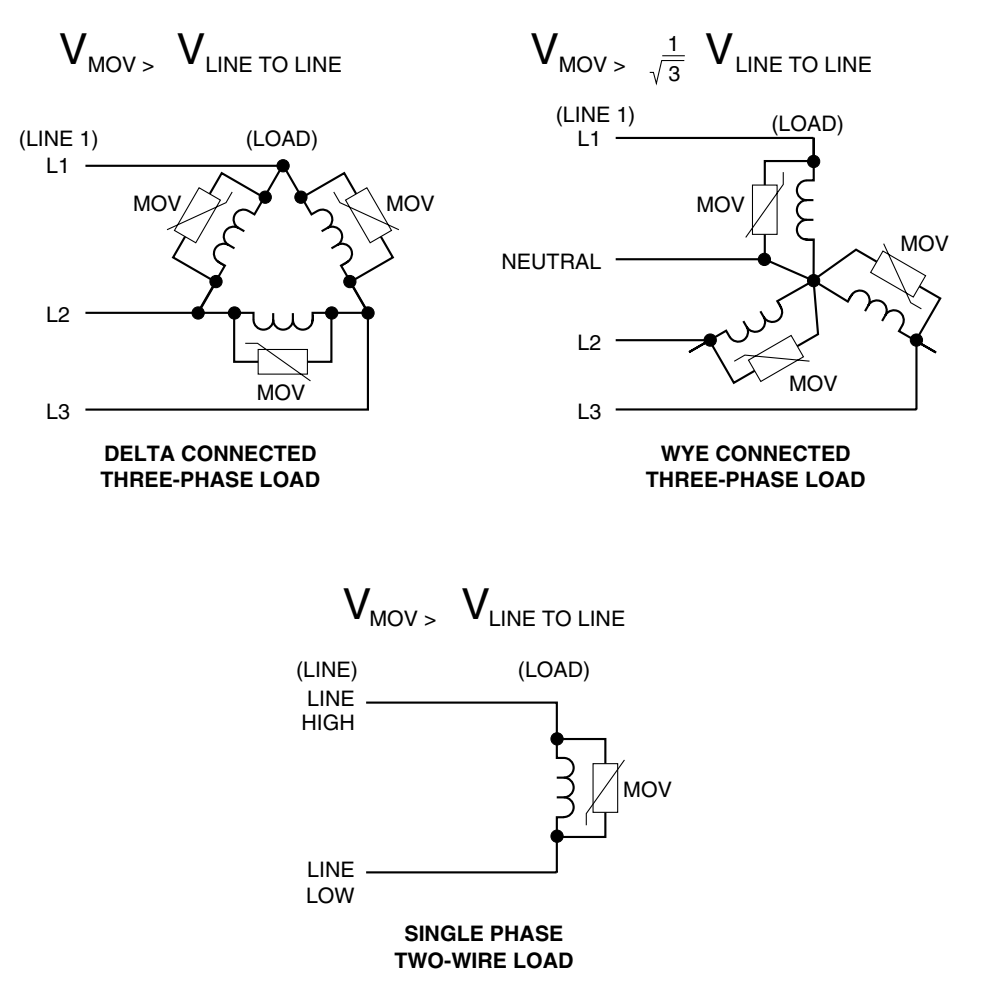

Figure 3–7 Transient Voltage Suppression

#### 3.2.4 CIRCUIT BREAKERS

With the circuits described in *Section 3.3.1.1 - Hardware Connections*, use the 7500 remote voltage sense by measuring the voltage at the load. This increases measurement accuracy by eliminating line voltage drop from the power measurement. For safety, an overload circuit breaker removes all load voltage during an over-current condition. The voltage sense lines are connected at the line side of the circuit breaker to help prevent inductive transients from entering the 7500 as the circuit breaker opens. Make sure that connections from the circuit breaker to the load are heavy conductors and short as possible.

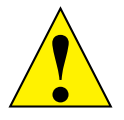

Caution: If a circuit breaker is used in the input line to the 7500, a circuit should be used that prevents the breaker from opening until after the load side breaker has opened. Otherwise, potentially damaging inductive transients can be applied to the 7500. Damage caused by these transients are outside the scope of the Magtrol Warranty.

#### 3.3 TESTING INSTRUMENTATION SETUP

Before the 7500 can be utilized, it must be configured and connected to the devices intended for power measurement.

#### 3.3.1 WIRING MODE

The 7500 has the ability to support a combination of up to 3 phases, therefore, there are a number of different ways in which the unit can be wired.

Note: The 7510 can only support a 1-phase, 2 wire connection

#### 3.3.1.1 Hardware Connections

The wiring mode selections include:

- 1-Phase, 2-Wire
- 1-Phase, 3-Wire
- 3-Phase, 3-Wire
- 3-Phase, 4-Wire
- 3-Volt, 3-Amp

The following pages provide more detail on the power measurement, as well as wiring connection diagrams and schematics, of the different wiring modes.

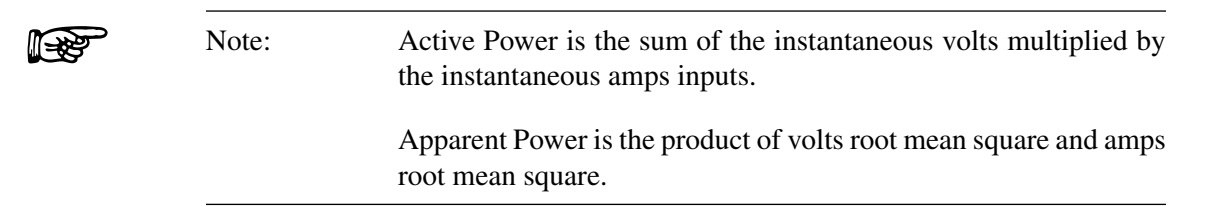

#### 1-Phase, 2-Wire

- Measures single-phase power.
- Can be wired on any input module.
- The Power Factor is derived from the following equations:
  - Amps  $\Sigma = A_x$ , Volts  $\Sigma = V_x$
  - Active Power =  $W_{\emptyset}$

Apparent Power =  $V_{rms\emptyset} \times A_{rms\emptyset} = V_{\emptyset} A_{\emptyset}$ 

Power Factor =  $W_{\emptyset}/V_{\emptyset} A_{\emptyset}$ 

(Where  $\emptyset$  is the phase of operation)

• Most commonly used for single phase AC and DC motor applications.

The following diagrams show the connections for a 1-Phase, 2-Wire measurement. Only one phase has been shown for clarity, but any of the three phases may be used.

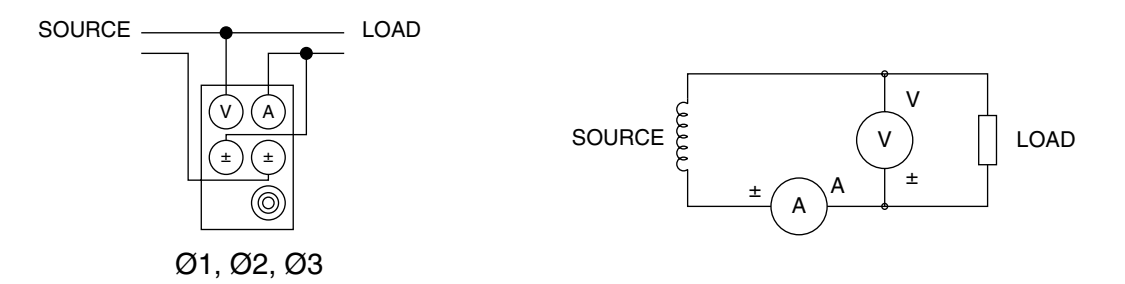

Figure 3–8 Single-Phase, Two-Wire Wiring Schematic

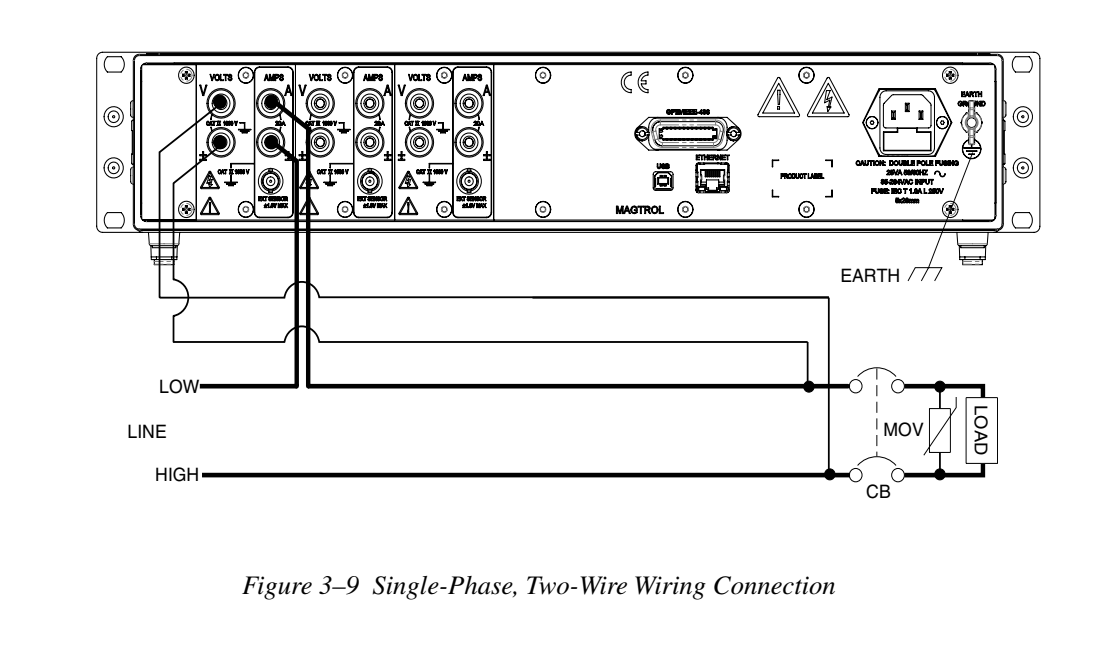

#### 1-Phase, 3-Wire

- Measures single-phase power.
- Utilizes input modules one and three.
- The Power Factor is derived from the following equations: Amps  $\Sigma = (A_1 + A_3)/2$ , Volts  $\Sigma = (V_1 + V_3)/2$ Active Power =  $\Sigma W = W_1 + W_3$ Apparent Power =  $(V_{rms1} \times A_{rms1}) + (V_{rms3} \times A_{rms3}) = V_1 A_1 + V_3 A_3$

Power Factor =  $\Sigma W/(V_1 A_1 + V_3 A_3)$ 

The following diagrams show the connections for a 1-Phase, 3-Wire measurement. Notice that only phase one and three are used.

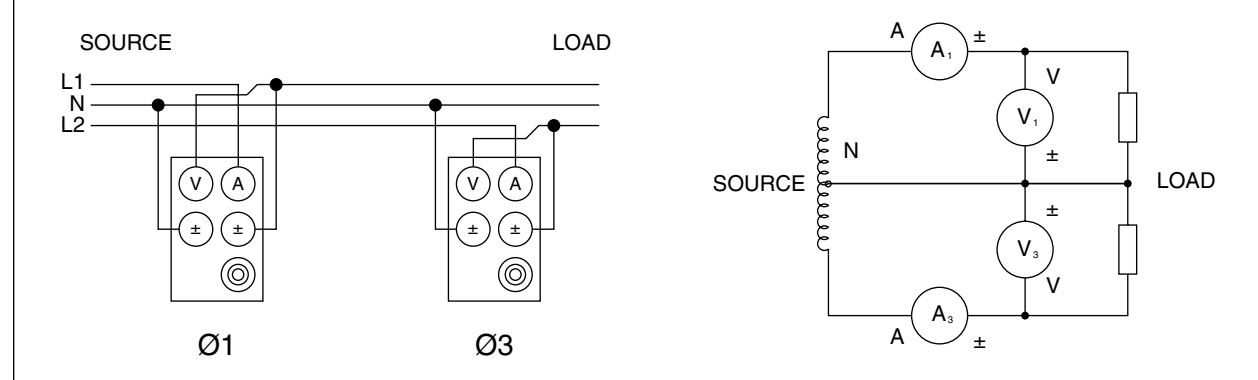

Figure 3-10 Single-Phase, Three-Wire Wiring Schematic

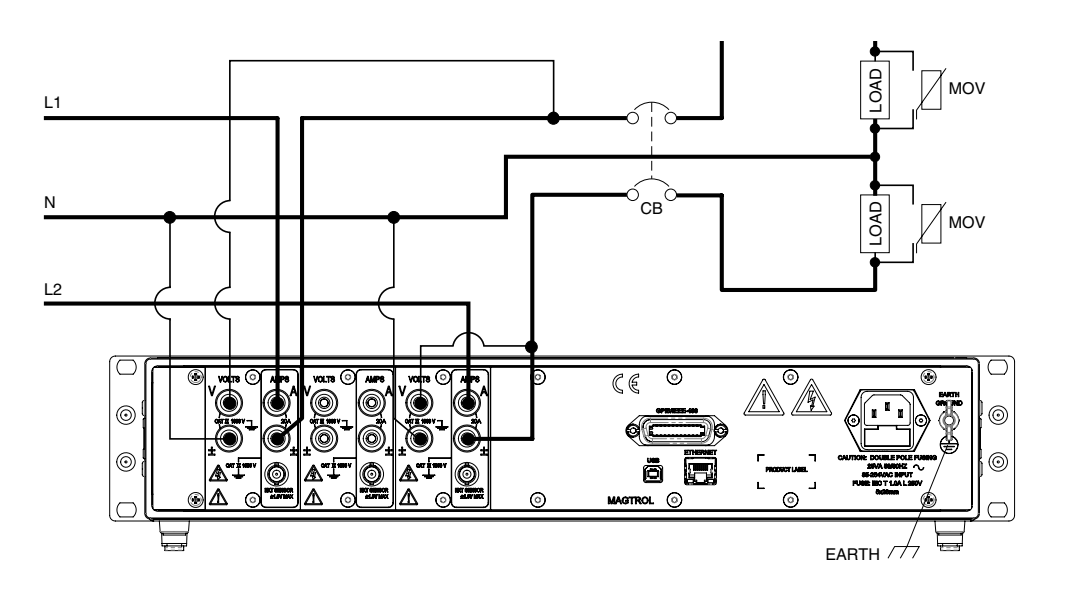

Figure 3–11 Single-Phase, Three-Wire Wiring Connection

# SETUP

#### 3-Phase, 3-Wire

- Measures three-phase power.
- Utilizes input modules one and three.
- The Power Factor is derived from the following equations: Amps  $\Sigma = (A_1 + A_3)/2$ , Volts  $\Sigma = (V_1 + V_3)/2$ Apparent Power  $= \frac{\sqrt{3}}{2} \left( (V_{rms1} \times A_{rms1}) + (V_{rms3} \times A_{rms3}) \right) = \frac{\sqrt{3}}{2} (V_1 A_1 + V_3 A_3)$ Active Power  $= \Sigma W = W_1 + W_3$ Power Factor  $= \Sigma W / \frac{\sqrt{3}}{2} (V_1 A_1 + V_3 A_3)$

The following diagrams show the connections for a 3-Phase, 3-Wire measurement. Notice that only phase one and three are used.

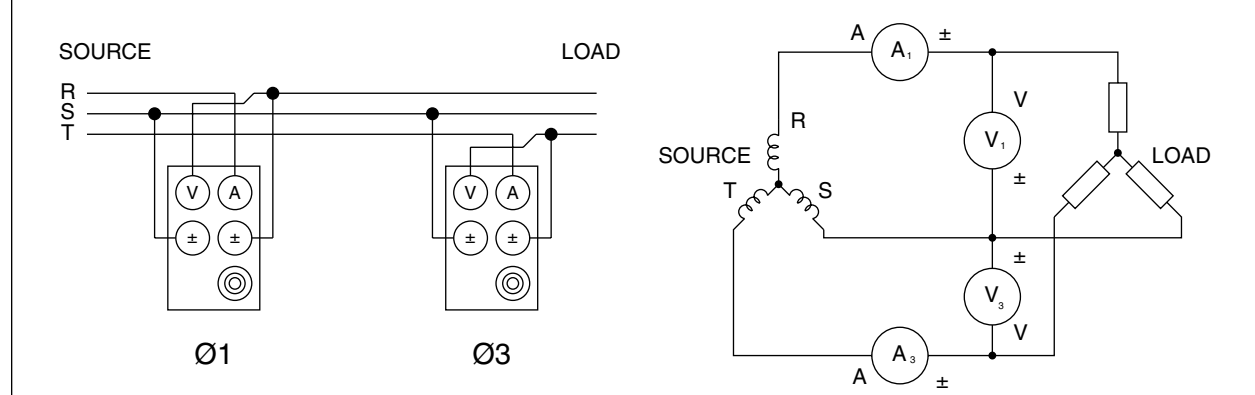

Figure 3–12 Three-Phase, Three-Wire Wiring Schematic

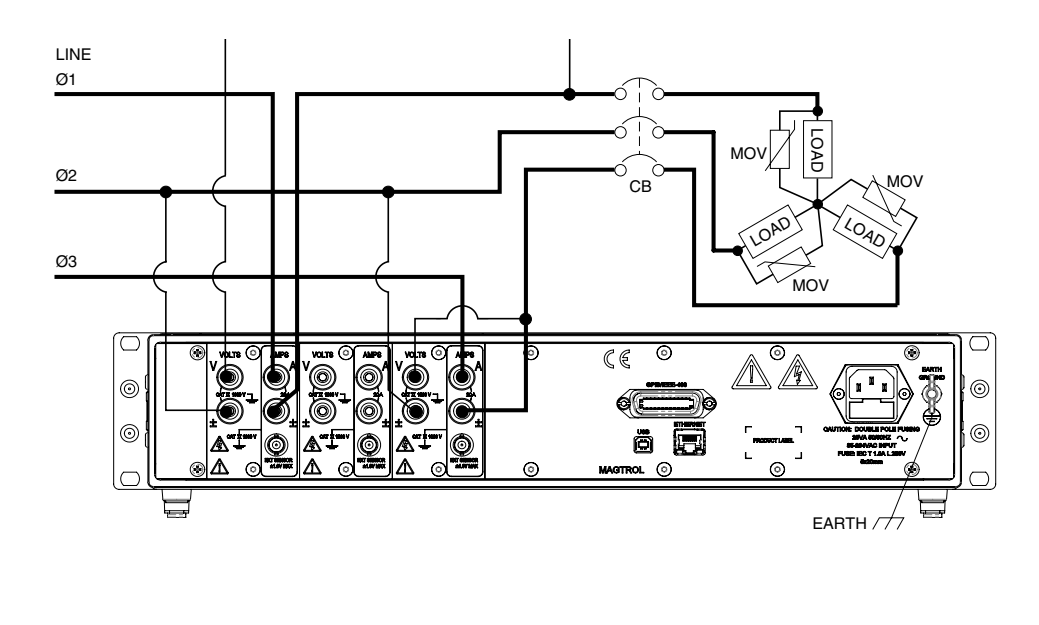

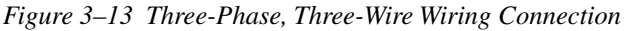

## SETUP

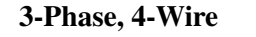

- Measures three-phase power.
- Utilizes all three phases.
- The Power Factor is derived from the following equations: Amps  $\Sigma = (A_1 + A_2 + A_3)/3$ , Volts  $\Sigma = (V_1 + V_2 + V_3)/3$ Active Power =  $\Sigma W = W_1 + W_2 + W_3$ Apparent Power =  $(V_{rms1} \times A_{rms1}) + (V_{rms2} \times A_{rms2}) + (V_{rms3} \times A_{rms3}) = V_1A_1 + V_2A_2 + V_3A_3$ Power Factor =  $\Sigma W/(V_1A_1 + V_2A_2 + V_3A_3)$

The following diagrams show the connections for 3-Phase, 4-Wire measurement.

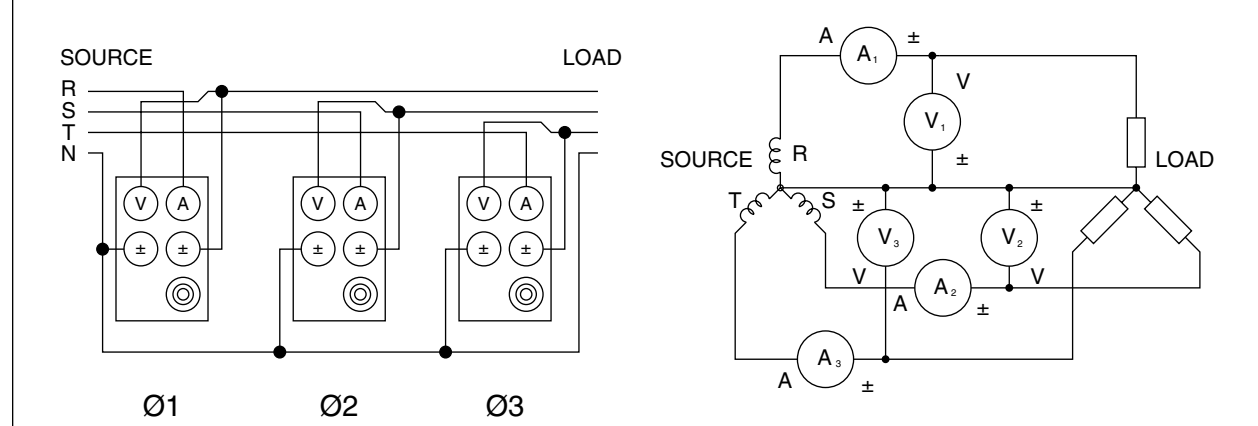

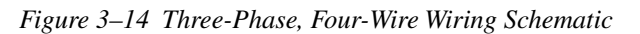

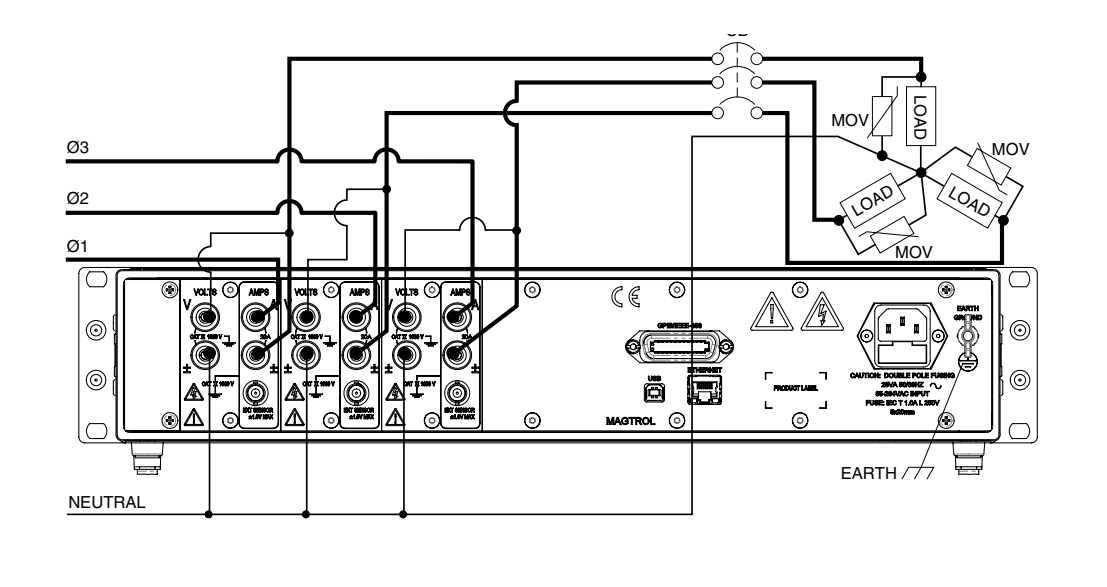

Figure 3–15 Three-Phase, Four-Wire Wiring Connection

#### 3-Volt, 3-Amp

- Measures three-phase power.
- Utilizes all three phases.
- The Power Factor is derived from the following equations: Amps  $\Sigma = (A_1 + A_2 + A_3)/3$ , Volts  $\Sigma = (V_1 + V_2 + V_3)/3$ Active Power =  $\Sigma W = W_1 + W_3$

Apparent Power = 
$$\frac{\sqrt{3}}{3} \left( (V_{rms1} \times A_{rms1}) + (V_{rms2} \times A_{rms2}) + (V_{rms3} \times A_{rms3}) \right) = \frac{\sqrt{3}}{3} (V_1 A_1 + V_2 A_2 + V_3 A_3)$$
  
Power Factor =  $\Sigma W \int_{-3}^{\sqrt{3}} (V_1 A_1 + V_2 A_2 + V_3 A_3)$ 

• Most common hookup for three-phase motors.

The following diagrams show the connections for a 3-Volt, 3-Amp measurement.

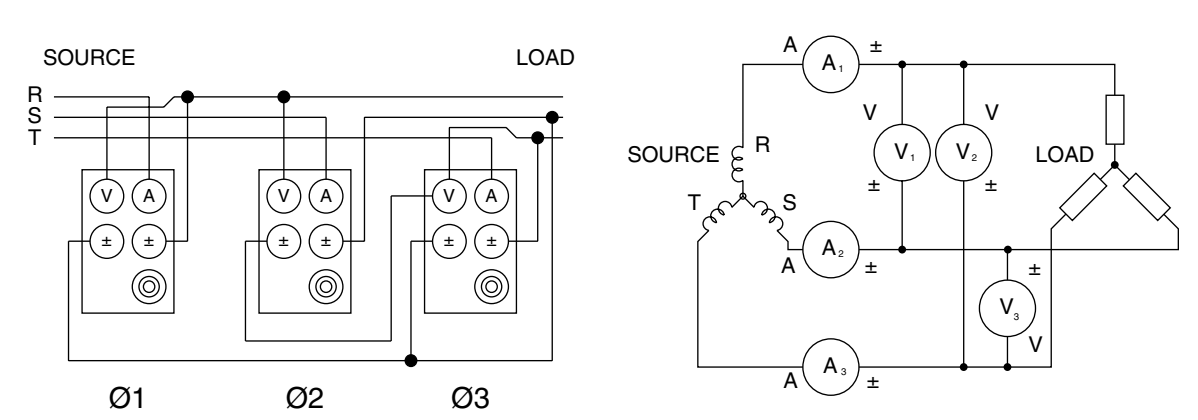

Figure 3–16 Three-Voltage, Three-Ampere Wiring Schematic

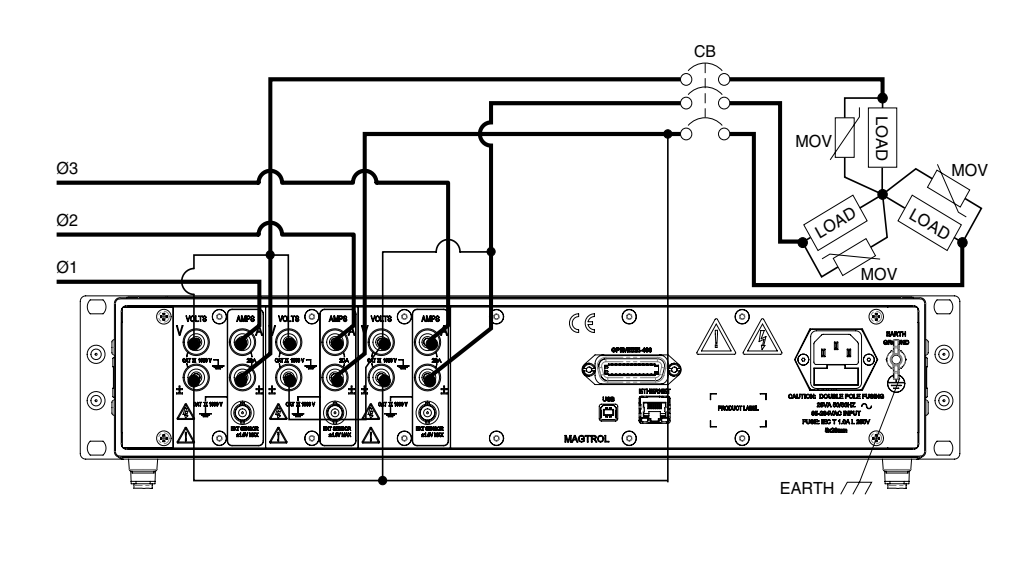

Figure 3–17 Three-Voltage, Three-Ampere Wiring Connection

#### 3.3.1.2 Software Configuration

To configure the 7500 to coincide with the wiring on the rear panel, complete the following steps utilizing the USER MENU located on the front panel of the unit.

- 1. Turn on the 7500 . See Section 3.1 Powering Up the 7500 .
- 2. Press ENTER button. The display should appear as shown in *Figure 2–3 Device Setup Menu*.
- 3. Press  $\blacktriangleleft$  and  $\triangleright$  buttons until WIRING MODE appears in the display.
- 4. Press  $\blacktriangle$  and  $\triangledown$  buttons until desired wiring mode is reached.
- 5. Press ENTER to exit Device Setup Menu.

#### 3.3.2 MEASUREMENT FILTER

During the RMS calculations, in the signal-processing path, there is a digital low-pass filter. The user can program the filter's cutoff frequency.

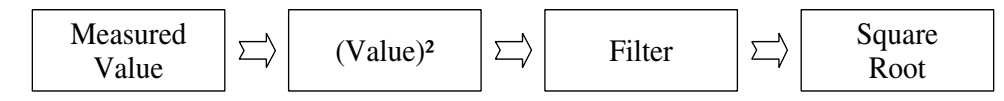

- Selections include 1 Hz, 2 Hz, 5 Hz, 10 Hz, 20 Hz, 50 Hz and 100 Hz .
- Correlation between filter setting and response is as follows:

| Filter Setting | <b>Response to Signal Change</b> | Outcome          |
|----------------|----------------------------------|------------------|
| Low            | Slow                             | Stable Reading   |
| High           | Fast                             | Unstable Reading |

For more detailed information on theory, see *Chapter 4 – Operating Principles*.

#### 3.3.2.1 Hardware Connection

Not applicable.

Note:

#### 3.3.2.2 Software Configuration

To configure the 7500 measurement filter, complete the following steps utilizing the USER MENU located on the front panel of the unit.

- 1. Turn on the 7500. See Section 3.1 Powering Up the 7500.
- 2. Press ENTER button. The display should appear as shown in *Figure 2–3 Device Setup Menu*.
- 3. Press ◀ and ▶ buttons until MEASUREMENT FILTER appears in the display.
- 4. Press  $\blacktriangle$  and  $\triangledown$  buttons until desired measurement filter is reached.
- 5. Press ENTER to exit Device Setup Menu.

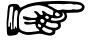

The 7510 default wiring mode is set at 1-phase, 2-wire, therefore no software configuration is needed.

#### 3.3.3 EXTERNAL SENSOR

If currents continuously reach above 20 amps, an external sensor must be used.

#### 3.3.3.1 Hardware Connection

In any of the wiring modes, any one of the amp meters may be replaced. The following diagram illustrates the connection.

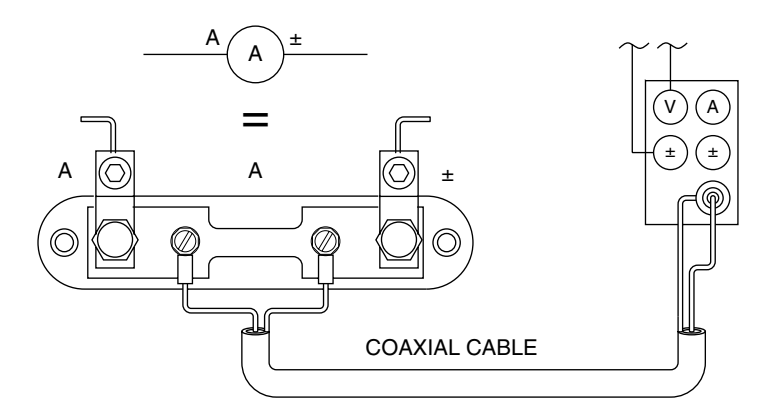

Figure 3–18 Sensor Substitution Wiring Schematic

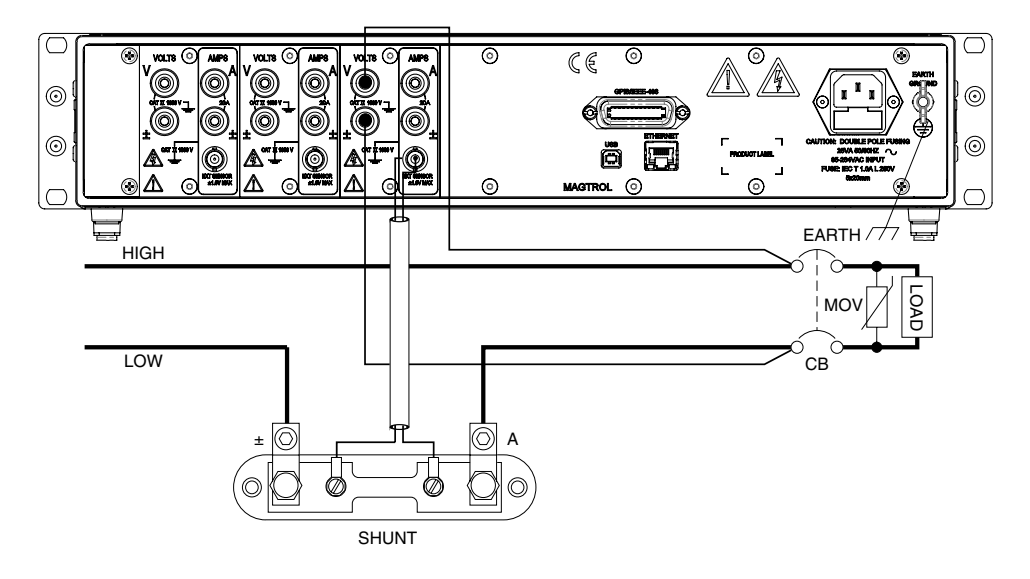

Figure 3–19 Sensor Substitution Wiring Connection

#### 3.3.3.2 Software Configuration

To configure the 7500 external sensor, complete the following steps utilizing the USER MENU located on the front panel of the unit.

- 1. Turn on the 7500. See Section 3.1 Powering Up the 7500.
- 2. Press ENTER button. The display should appear as shown in *Figure 2–3 Device Setup Menu*.
- 3. Press  $\blacktriangleleft$  and  $\blacktriangleright$  buttons until EXTERNAL SENSOR appears in the display.
- 4. Press ENTER button. The display will appear as follows.

| CURRENT     | VOLTAGE     | POWER/PF           |
|-------------|-------------|--------------------|
| 1.0000 R/mV | 1.0000 R/mV | <i>1.0000</i> R/mV |
| R:          | 58          | R3                 |

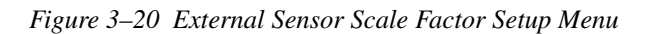

- 5. To set the scale factor for A1, press the RMS button under A1 and use the ▲▼◀▶ buttons in the USER MENU to adjust the value.
- 6. To set the scale factor for A2, press the RMS button under A2 and use the ▲▼◀▶ buttons in the USER MENU to adjust the value.
- 7. To set the scale factor for A3, press the AVG button under A3 and use the ▲▼◀▶ buttons in the USER MENU to adjust the value.
- 8. Press ENTER to exit the Device Setup Menu.

SETUP
### 3.3.4 AMP SCALING

The current measurement range can be extended by using a current transformer. Frequency response will be determined by the characteristics of the transformer used.

#### 3.3.4.1 Hardware Connection

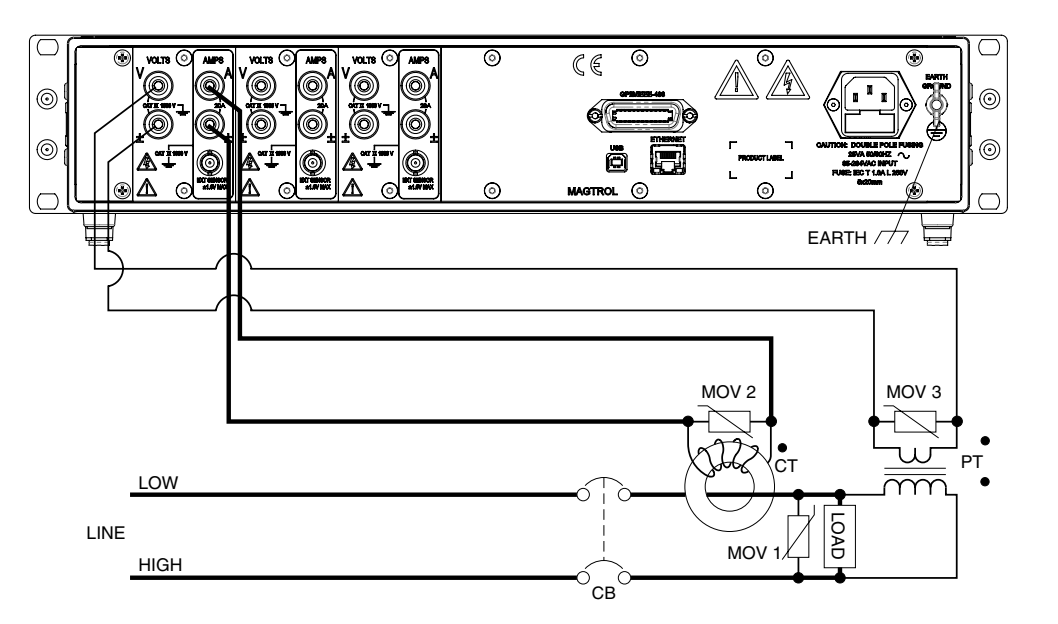

Figure 3–21 Current/Potential Transformer Connection

### 3.3.4.2 Software Configuration

To configure the 7500 amp scaling for a current transformer, complete the following steps utilizing the USER MENU located on the front panel of the unit.

- 1. Turn on the 7500. See Section 3.1 Powering Up the 7500.
- 2. Press ENTER button. The display should appear as shown in *Figure 2–3 Device Setup Menu*.
- 3. Press  $\blacktriangleleft$  and  $\blacktriangleright$  buttons until AMP SCALING appears in the display.
- 4. Press ENTER button. The display will appear as follows.

| CURRENT           | CURRENT VOLTAGE   |                   |  |
|-------------------|-------------------|-------------------|--|
| <i>1.0000</i> R/R | <i>1.0000</i> R/R | <i>1.0000</i> R/R |  |
| RI XXX            | RS XXX            | R3 XXX            |  |

| Figure 3-22 | Amp Scaling | Setup Menu |
|-------------|-------------|------------|
|-------------|-------------|------------|

- 5. To set the amp scaling for phase 1, press the RMS button under A1 and use the ▲▼◀▶ buttons in the USER MENU to adjust the value.
- 6. To turn phase 1 scaling ON, press the PEAK-CF button under OFF until ON is reached.
- 7. To set the amp scaling for phase 2, press the RMS button under A2 and use the ▲▼◀▶ buttons in the USER MENU to adjust the value.

Note:

- 8. To turn phase 2 scaling ON, press the PEAK-CF button under OFF until ON is reached.
- 9. To set the amp scaling for phase 3, press the AVG button under A3 and use the ▲▼◀▶ buttons in the USER MENU to adjust the value.
- 10. To turn phase 3 scaling ON, press the PEAK HOLD button under OFF until ON is reached.
- 11. Press ENTER to exit the Device Setup Menu.

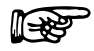

When amps scaling has been activated, "\*" will appear in the main menu next to the ampsrange as shown in the following figure.

| CURRENT    | VOLTAGE    | POWER/PF   |  |
|------------|------------|------------|--|
| 0.000 RXXX | 0.000 VXXX | 0.000 XXXX |  |
|            | 0001/*     | SHIFT      |  |

SCALING ACTIVATED

Figure 3–23 Amp/Volt Scaling Activated

## 3.3.5 Volts Scaling

The voltage measurement range can be extended by using a potential transformer. Frequency response will be determined by the characteristics of the transformer used.

3.3.5.1 Hardware Connection

See Figure 3–21 Current/Potential Transformer Connection.

#### 3.3.5.2 Software Configuration

To configure the 7500 volt scaling for a potential transformer, complete the following steps utilizing the USER MENU located on the front panel of the unit.

- 1. Turn on the 7500. See Section 3.1 Powering Up the 7500.
- 2. Press ENTER button. The display should appear as shown in *Figure 2–3 Device Setup Menu*.
- 3. Press  $\blacktriangleleft$  and  $\triangleright$  buttons until VOLT SCALING appears in the display.
- 4. Press ENTER button. The display will appear as follows.

| CURRENT |     | ENT VOLTAGE |     |        | /PF |
|---------|-----|-------------|-----|--------|-----|
| 1.0000  | V/V | 1.0000      | V/V | 1.0000 | V/V |
| וע      | XXX | 72<br>2     | XXX | EV     | XXX |

*Figure 3–24 Volt Scaling Setup Menu* 

- 5. To set the volt scaling for phase 1, press the RMS button under V1 and use the ▲▼◀▶ buttons in the USER MENU to adjust the value.
- 6. To turn phase 1 scaling ON, press the PEAK-CF button under OFF until ON is reached.
- 7. To set the volt scaling for phase 2, press the RMS button under V2 and use the ▲▼◀▶ buttons in the USER MENU to adjust the value.
- 8. To turn phase 2 scaling ON, press the PEAK-CF button under OFF until ON is reached.
- 9. To set the volt scaling for phase 3, press the AVG button under V3 and use the ▲▼◀▶ buttons in the USER MENU to adjust the value.
- 10. To turn phase 3 scaling ON, press the PEAK HOLD button under OFF until ON is reached.
- 11. Press ENTER to exit the Device Setup Menu.

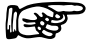

Note: When volts scaling has been activated, "\*" will appear in the main menu next to the volts range as shown in *Figure 3–23 Amp/Volt Scaling Activated*.

### 3.3.6 Phase Setup

Once the wiring mode, measurement filter, external sensor, amp scaling and volt scaling have been connected and configured, the unit is ready to be configured for each individual phase.

|  | Note: | The PHASE button on the 7510 is not activated. |  |
|--|-------|------------------------------------------------|--|
|--|-------|------------------------------------------------|--|

- 1. To select phase, press PHASE button until desired phase is reached.
- 2. Select current measurement mode (DC, RMS, peak, crest factor or peak hold).
  - a. To select DC press SHIFT and release, then press DC button located in CURRENT RANGE section of front panel.
  - b. To select RMS press SHIFT and release, then press RMS button located in CURRENT RANGE section of front panel.
  - c. To select peak, crest factor or peak hold, press SHIFT and release, then press PEAK-CF button located in CURRENT RANGE section of front panel. Keep pressing SHIFT and PEAK-CF buttons until desired selection appears in display. For more information on peak, crest factor and peak hold, see *Section 4.3 Measurement Modes*.
- 3. Select current range by using the ▲ and ▼ buttons located in CURRENT RANGE section of front panel. Selections include 50 mV, 250 mV, 0.5 V and 1 V when using an external sensor and 1 A, 5 A, 10 A and 20 A when using amps input.
- 4. Select voltage measurement mode (DC, RMS, peak, crest factor or peak hold).
  - a. To select DC press SHIFT and release, then press DC button located in VOLTAGE RANGE section of front panel.
  - b. To select RMS press SHIFT and release, then press RMS button located in VOLTAGE RANGE section of front panel.
  - c. To select peak, crest factor or peak hold, press SHIFT and release, then press PEAK-CF button located in VOLTAGE RANGE section of front panel. Keep pressing SHIFT and PEAK-CF buttons until desired selection appears in display. For more information on peak, crest factor and peak hold, see *Section 4.3 Measurement Modes*.
- 5. Select voltage range by using the ▲ and ▼ buttons located in VOLTAGE RANGE section of front panel. Selections include 30 V, 150 V, 300 V and 600 V.
- 6. Press W-VA-PF button until desired selection is reached. Selections include  $Wx\uparrow$ , Wx, VAx and PFx where "x" is equivalent to the selected phase.
- 7. Repeat steps 1-6 for each phase.
- 8. Once the individual phases have been configured, cycle-by-cycle or continuous must be chosen. See *Section 4.4 Measurement Methods*.
  - a.1. For cycle-by-cycle mode, press CYC-CONT button until display shows source reading in lower right corner similar to the following figure.

| $\bigcap$ | CURRENT    | CURRENT VOLTAGE |                |  |
|-----------|------------|-----------------|----------------|--|
|           | 0.000 RXXX | 0.000 VXXX      | 0.000 XXXX     |  |
|           | DOOXX      | עססס            | XXXX 00.00 Hz  |  |
|           |            |                 | SOURCE READING |  |

Figure 3–25 Cycle-by-Cycle Mode

- a.2. A source now needs to be selected. Press SHIFT button and release, then press SOURCE button. Keep repeating until desired source selection is reached. Selections include V1, A1, V2, A2, V3 and A3.
- b. For continuous mode, press CYC-CONT until display does not show any readings in the lower right corner.

#### 3.3.7 SPECIAL FUNCTIONS

#### 3.3.7.1 Hold

- Freezes display values.
- To set, press and release HOLD button. The display will appear as follows, indicating that the hold function is enabled.

| $\bigcap$ | CURRENT    |   | VOLTAG | E    |   | POWER/ | PF   |
|-----------|------------|---|--------|------|---|--------|------|
|           | 0.000 RXXX | • | 0.000  | VXXX | • | 0.000  | XXXX |
|           | 000XX      |   | 000V   |      |   |        |      |

• HOLD MODE INDICATORS

Figure 3–26 Hold Mode

• To disable, press and release HOLD button.

#### 3.3.7.2 Average

- Mode in which the power analyzer displays the running average of amps, volts and watts.
- Used to stabilize mildly fluctuating readings or to determine watt-hours when used in conjunction with a timer.
- To set, press SHIFT button and release, then press AVG. The display will appear as follows, indicating that the Average Function is enabled.

| <br>CURRENT |      |   | VOLTAG | E    |   | POWER/ | PF   |
|-------------|------|---|--------|------|---|--------|------|
| 0.000 F     | IXXX | Θ | 0.000  | VXXX | Θ | 0.000  | XXXX |
| DODXX       |      |   | 000V   |      |   |        |      |

AVERAGE MODE INDICATORS

Figure 3–27 Average Mode

• To disable, press SHIFT button and release, then press AVG.

## 3.3.7.3 Peak Hold

- Clears peak hold/inrush reading.
- To enable, press SHIFT button and release, then press PEAK HOLD. The display will flash the following, then return to the main menu.

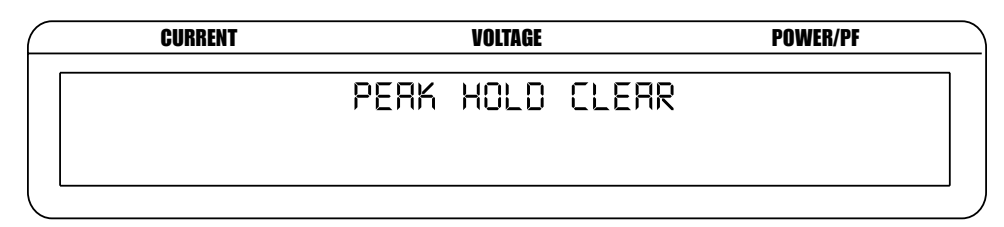

Figure 3–28 Peak Hold Clear Display

## 3.3.7.4 Custom Display

- The display can be configured to present data in any format.
- To set, press SHIFT button and release, then press DISPLAY. The display will appear as follows.

| CURRENT | VOLTAGE | POWER/PF |
|---------|---------|----------|
| •       |         |          |
| ,       |         |          |
|         |         |          |
|         |         |          |

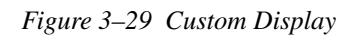

| $\square$ | CURRENT    | VOLTAGE    | POWER/PF   |
|-----------|------------|------------|------------|
| ſ         | 0.000 XXXX | 0.000 XXXX | 0.000 XXXX |
|           | 0.000 XXXX | 0.000 XXXX | 0.000 XXXX |

Figure 3–30 Custom Display Menu

## 4.1 ANALOG PROCESSING

#### 4.1.1 VOLTS

The volts signal is brought in through a precision voltage divider of 2 M and 2.4 k resistors. The gain is 0.0012. This signal is buffered (GAIN = 1) and passed into a programmable gain section. The gains for the voltage ranges are given below.

| Range | Resistors   | Gain (Amplifier) |
|-------|-------------|------------------|
| 30 V  | 12 k / 620  | -19.350          |
| 150 V | 2.4 k / 620 | -3.871           |
| 300 V | 1.2 k / 620 | -1.936           |
| 600 V | 620 / 620   | -1.000           |

The signal is then presented to an AD7722AS 16-bit analog to digital converter. The part accepts an input signal of  $\pm$  1.25 volts centered on a 2.5 VDC volt bias. The chart below shows system input at 10% and 100% of range.

| Range  | Volts In (VDC) | Gain (total) | Volts at A/D Input | Bits  |
|--------|----------------|--------------|--------------------|-------|
| 20.1/  | 3              | -0.023220    | -0.0697            | 1826  |
| 30 V   | 30             | -0.023220    | -0.6966            | 18261 |
| 150 \/ | 15             | -0.004645    | -0.0697            | 1826  |
| 150 V  | 150            | -0.004645    | -0.6968            | 18265 |
| 200.1/ | 30             | -0.002323    | -0.0697            | 1827  |
| 300 V  | 300            | -0.002323    | -0.6969            | 18269 |
| 600 V  | 60             | -0.001200    | -0.0720            | 1887  |
| 000 V  | 600            | -0.001200    | -0.7200            | 18874 |

Converter Resolution: 2.5 / 2^16 = 2.5 / 65536 = 0.00003814697

### 4.1.2 Amps

The amps signal is brought in through a precision shunt of 0.012 ohms. This signal is amplified by 2 and passed into a programmable gain section. The gains for the voltage ranges are given below.

| Range | Resistors   | Gain (Amplifier) |
|-------|-------------|------------------|
| 1 A   | 12 k / 620  | -19.350          |
| 5 A   | 2.4 k / 620 | -3.871           |
| 10 A  | 1.2 k / 620 | -1.936           |
| 20 A  | 620 / 620   | -1.000           |

The signal is then presented to an AD7722AS 16-bit analog to digital converter. The part accepts an input signal of  $\pm$  1.25 volts centered on a 2.5 VDC volt bias. The chart below shows system input at 10% and 100% of range.

| Range      | Amps<br>(ADC) | Shunt Volts | Frist Stage<br>Amp | Gain      | Volts at A/D<br>Input | Bits  |
|------------|---------------|-------------|--------------------|-----------|-----------------------|-------|
| 1 .        | 0.1           | 0.0012      | -0.0024            | -19.35000 | 0.0464                | 1217  |
| IA         | 1.0           | 0.0120      | -0.0240            | -19.35000 | 0.4644                | 12174 |
| E <b>^</b> | 0.5           | 0.0060      | -0.0120            | -3.87100  | 0.0465                | 1218  |
| 54         | 5.0           | 0.0600      | -0.1200            | -3.87100  | 0.4645                | 12177 |
| 10.4       | 1.0           | 0.0120      | -0.0240            | -1.93600  | 0.0465                | 1218  |
| IUA        | 10.0          | 0.1200      | -0.2400            | -1.93600  | 0.4646                | 12180 |
| 00.4       | 2.0           | 0.0240      | -0.0480            | -1.00000  | 0.0480                | 1258  |
| 20 A       | 20.0          | 0.2400      | -0.4800            | -1.00000  | 0.4800                | 12583 |

Converter Resolution:  $2.5 / 2^{16} = 2.5 / 65536 = 0.00003814697$ Shunt resistance = 0.012

## 4.1.3 EXTERNAL SHUNT

The external shunt signal is brought in through a precision voltage divider of 9.1 k and 9.1 k resistors. The gain is 0.50. This signal is buffered and passed into a programmable gain section. The gains for the voltage ranges are given below.

| Range   | Resistors   | Gain (Amplifier) |
|---------|-------------|------------------|
| 50 mV   | 12 k / 620  | -19.350          |
| 250 mV  | 2.4 k / 620 | -3.871           |
| 500 mV  | 1.2 k / 620 | -1.936           |
| 1000 mV | 620 / 620   | -1.000           |

The signal is then presented to an AD7722AS 16-bit analog to digital converter. The part accepts an input signal of +/-1.25 volts centered on a 2.5 VDC volt bias. The chart below shows system input at 10% and 100% of range.

| Range          | Volts In (VDC) | Gain (total) | Volts at A/D Input | Bits  |
|----------------|----------------|--------------|--------------------|-------|
| <b>FO m</b> )/ | 0.005          | -9.67500     | -0.0484            | 1268  |
| 50 111         | 0.050          | -9.67500     | -0.4838            | 12681 |
| 250 mV         | 0.025          | -1.93550     | -0.0484            | 1268  |
|                | 0.250          | -1.93550     | -0.4839            | 12684 |
| 500 mV         | 0.050          | -0.96800     | -0.0484            | 1269  |
|                | 0.500          | -0.96800     | -0.4840            | 12688 |
| 1000 mV        | 0.100          | -0.50000     | -0.0500            | 1311  |
|                | 1.000          | -0.50000     | -0.5000            | 13107 |

Converter Resolution: 2.5 / 2^16 = 2.5 / 65536 = 0.00003814697

## 4.2 DIGITAL PROCESSING

Starting at the AD7722AS analog to digital converter, the input clock to the device is 14.31818 MHz. This clock frequency gives a sample rate or data output rate of 14318180 / 64 = 223721.5625 samples per second.

The 7500 Power Analyzer uses FPGA technique to implement DSP computing and IIR filter. The data can be stored up to 64 bit.

## 4.2.1 AC DETAILS

#### 4.2.1.1 Interrupt Driven

The power analyzer will automatically update its data every 4.469 microseconds by completing the following sequence of events:

- The volts input is read and checked for an over range condition. The offset is then added to the reading and the reading is negated and saved.
- The amps input is read and checked for an over range condition. The offset is then added to the reading and the reading is negated and saved.
- The volt reading is checked to see if it is the peak and if so is stored.
- The amp reading is checked to see if it is the peak and if so is stored.
- The volt reading is squared and the squared reading is summed.
- The volt and amp reading is multiplied and the multiplied value is summed.
- The amp reading is squared and summed.

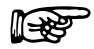

Note:

After 256 readings are summed, the sums are transferred to a 64-bit V<sup>2</sup> register, a 64-bit VI register, and a 64-bit I<sup>2</sup> register. A sample ready flag is set.

## 4.2.1.2 FPGA Program

The program reads that a sample is ready.

| Divide the V <sup>2</sup> register by 256.<br>Store V <sup>2</sup> in a 32-bit register.<br>The result is appended to a 32 word circular buffer.<br>Add buffer contents and divide by 32.<br>The result is appended to a 2cd 32 word circular buffer. |
|----------------------------------------------------------------------------------------------------|
| Divide the I <sup>2</sup> register by 256.<br>Store I <sup>2</sup> in a 32-bit register.<br>The result is appended to a 32 word circular buffer.<br>Add buffer contents and divide by 32.<br>The result is appended to a 2cd 32 word circular buffer. |
| Divide VI register by 256.<br>Store VI in a 32-bit register.<br>The result is appended to a 32 word circular buffer.<br>Add buffer contents and divide by 32.<br>The result is appended to a 2cd 32 word circular buffer.                             |
| Add 2cd V <sup>2</sup> buffer contents and divide by 32. Save this value.<br>Add 2cd I <sup>2</sup> buffer contents and divide by 32. Save this value.<br>Add 2cd VI buffer contents and divide by 32. Save this value.                               |
| Each sample is now 256 X $(32 + 32)$ $(16384)$ a/d samples. At 223721.5625 samples per second that is 73.23388 ms for a new input to fully average.                                                                                                   |
| The VI sample is applied to an RC filter algorithm.<br>The output of the filter is multiplied by a gain value.<br>This value is stored for output.                                                                                                    |
| The V <sup>2</sup> sample is applied to an RC filter algorithm.<br>The square root of the output is taken.<br>The result is multiplied by a gain value.<br>This value is stored for output.                                                           |
| The I <sup>2</sup> sample is applied to an RC filter algorithm.<br>The square root of the output is taken.<br>The result is multiplied by a gain value.<br>This value is stored for output.                                                           |
| These values are updated at 873.912 readings per second.                                                                                                    |
| Every 8th time through the loop or at a rate of 109.239 the V and I peak values are stored for output and the data ready flag is set.                                                                                                    |

## 4.2.2 DC DETAILS

#### 4.2.2.1 Interrupt Driven

The power analyzer will automatically update its data every 4.469 microseconds by completing the following sequence of events:

- The volts input is read and checked for an over range condition. The offset is then added to the reading and the reading is negated and saved.
- The amps input is read and checked for an over range condition. The offset is then added to the reading and the reading is negated and saved.
- The volt reading is checked to see if it is the peak and if so, is stored.
- The amp reading is checked to see if it is the peak and if so, is stored.
- The volt reading is summed.
- The amp reading is summed.
- The volt and amp reading is multiplied.
- The multiplied value is summed.

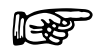

After 256 readings are summed the sums are transferred to a 64-bit V register, a 64-bit I register, and a 64-bit VI register. A sample ready flag is set.

## 4.3 MEASUREMENT MODES

Note:

#### 4.3.1 Реак

The peak value is defined as the highest value that occurs in the cycle of a repetitive waveform.

The graph below shows one cycle of a repetitive waveform. The peak value is shown. The absolute value of the reading is used to determine the peak value.

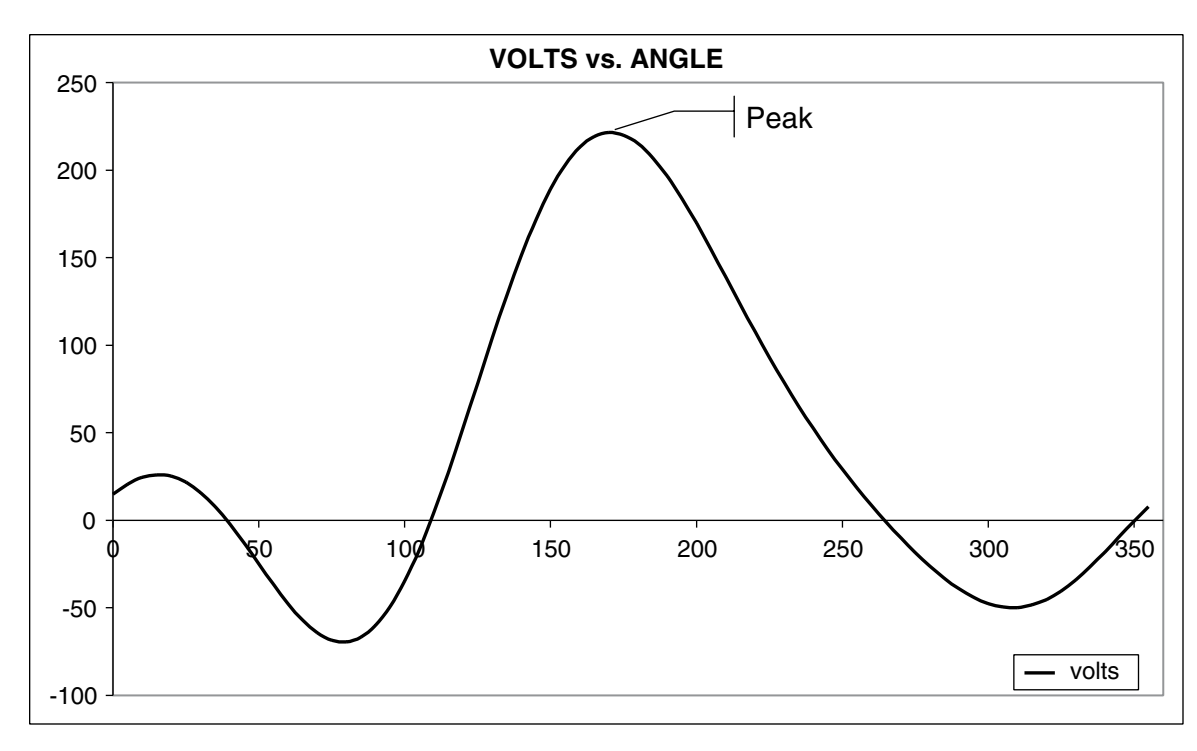

Figure 4-1 Peak Example

## 4.3.2 PEAK HOLD / INRUSH CURRENT

Peak hold/inrush current allows the 7500 to store the highest value read in a designated period of time, the designated period of time being the time span since the last peak hold clear occurred. Values include amps, watts and volts in any preferred combination. See *Section 3.3.7.3 – Peak Hold*.

The graph below shows the current draw from a 1/3 horsepower motor during initial startup. At startup the current inrush peaks at about 14 amps then settles to 4.25 amps. When the unit is in peak hold/ inrush mode of operation, the front panel current reading displays 14.033 amps. The current reading indicates the peak inrush current, which is determined by the RMS value.

The operation of the volts and watts peak hold follows the same operation as explained for the current above.

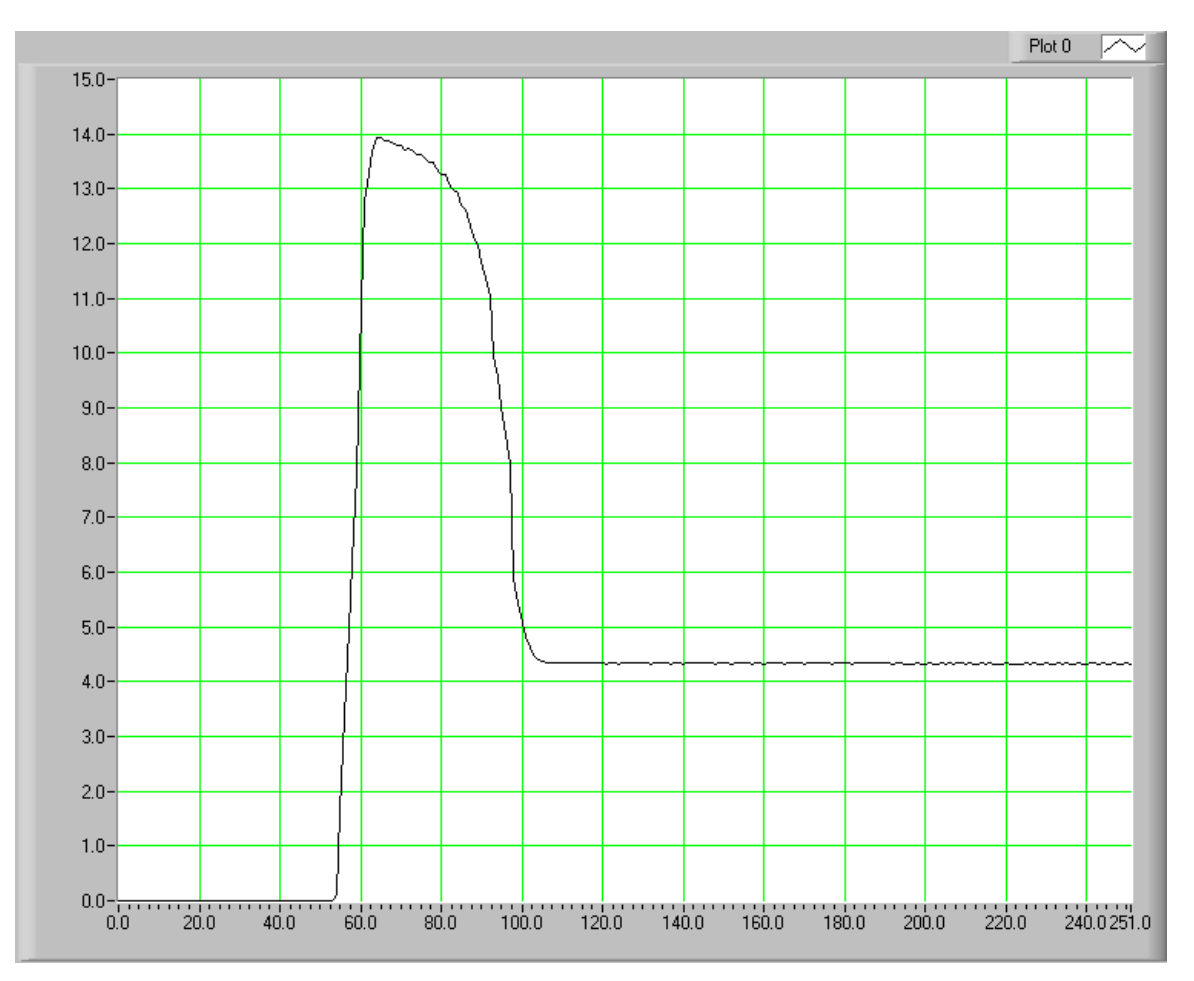

*Figure 4–2 Peak Hold/Inrush Current Example* 

## 4.3.3 DC

See Section 4.2.2 – DC Details.

### 4.3.4 RMS

See Section 4.2.1 – AC Details

#### 4.3.5 Crest Factor

The crest factor measurement is determined by dividing the peak measurement by the RMS measurement. See the following graph for reference.

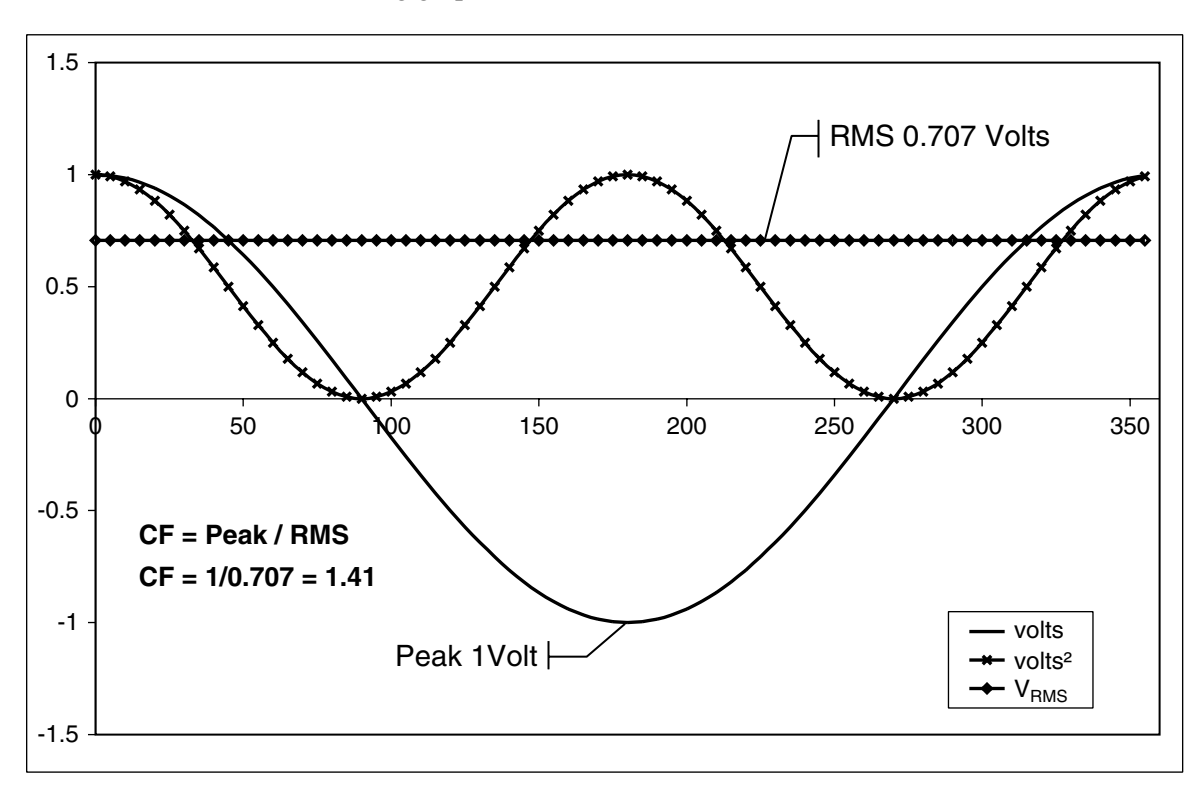

*Figure 4–3 Crest Factor Example* 

## 4.4 MEASUREMENT METHODS

### 4.4.1 CYCLE-BY-CYCLE MODE

In the cycle-by-cycle mode the power analyzer looks at each complete cycle of the incoming waveform. The measurements are valid from 20 Hz to 500 Hz. The power analyzer may be synchronized from any of the phase volts or amps inputs, the line voltage or the back panel external sync input. If using volts or amps for synchronization, the input must be greater than 10% of the range setting.

#### 4.4.2 CONTINUOUS MODE

In the continuous mode the measurement values are determined from continuously processed and filtered volts and amps input values. The measurements are valid from DC to 100 kHz and the output data rate from the process is about 109.24 samples per second. The power analyzer does not have to be synchronized to the measured waveform and the user may select the filter to be used in the mean process of the RMS value.

# 5. Computer Controlled Operation

Using the 7500 with a personal computer (PC) enables the unit to perform at its full capacity.

## 5.1 ABOUT THE GPIB INTERFACE

Magtrol prefers the GPIB (General Purpose Interface Bus)/IEEE-488 Standard for computer-to-instrument interfacing because:

- The GPIB parallel interface is faster than serial interfaces.
- The GPIB enables testers to access up to 15 instruments on one port. Because typical motor testing requires that at least five separate parameters be synchronized, a system of easy, fast access to more than one instrument is essential.
- The GPIB has rigid data formatting and hardware standards. These standards help to ensure that all functions will work properly when the hardware and software are installed.

Note: The GPIB interface is not standard on most personal computers. An interface card and driver software must be installed. An IEEE-488 cable must also be installed between the computer and the 7500. Magtrol recommends National Instruments Corporation hardware and software.

#### 5.1.1 INSTALLING THE GPIB/IEEE-488 CONNECTOR CABLE

CAUTION:

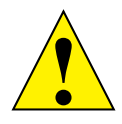

Make sure both the computer and 7500 are turned off before installing the GPIB connector cable.

- 1. Connect one end of a high-quality, double-shielded cable to the 7500 GPIB connector.
- 2. Connect the other end to the GPIB interface in your PC.

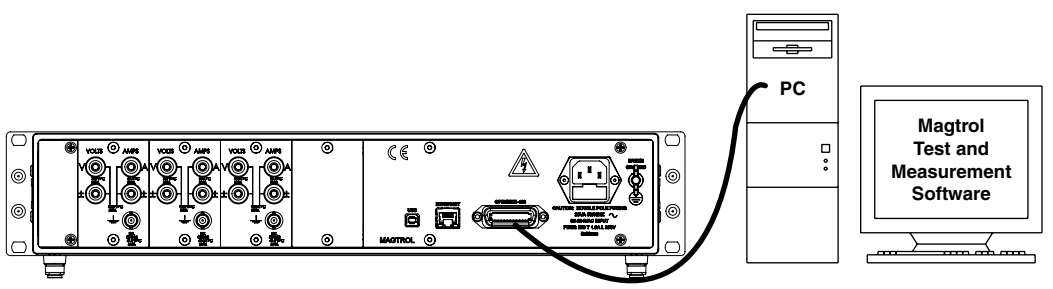

Figure 5–1 GPIB Installation

## 5.1.2 CHANGING THE GPIB PRIMARY ADDRESS

Each instrument serviced by the GPIB has its own primary address code, which enables the computer to obtain readings from the instrument. The factory default of the GPIB address on the 7500 is 14.

Some PC interfaces can access from one to fifteen 4-bit primary addresses. Other interfaces can access as many as thirty-one 5-bit primary addresses. The 7500 uses the 4-bit format. For setup,

complete the following instructions utilizing the USER MENU control buttons.

- 1. Press ENTER.
- 2. Use the  $\blacktriangleleft$  and  $\triangleright$  buttons until I/O is reached.
- 3. Press ENTER.

NOTE:

4. Use the ◀ and ▶ buttons until GPIB ADDRESS is reached. The display should appear as follows:

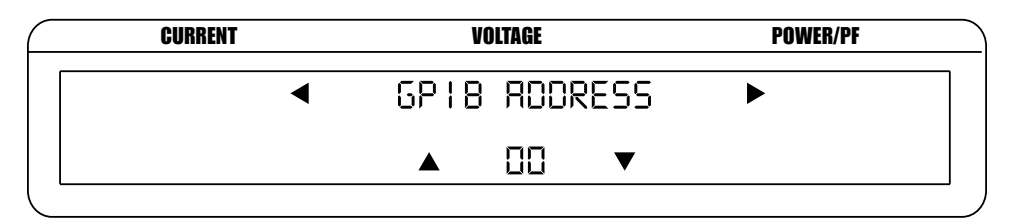

Figure 5–2 GPIB Address Setup Menu

- 5. Use the  $\blacktriangle$  and  $\triangledown$  buttons until desired primary address is reached (range 0-15).
- 6. Press ENTER to return to main menu.

## 5.2 USB DRIVER SETUP FOR WINDOWS OPERATION SYSTEM

Copy the 7500.drivers.msi from the Magtrol Manual CD at programs\7500 Drivers directory into local drive of your PC.

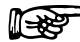

If your PC is 64 bit operation system, then you need 7500Vx.inf to setup USB driver. If your PC is 32 bit operation system, then you need 7500Vx.xp.inf to setup USB driver.

1. Power on the 7500. A window in the right corner will show "Installing device driver software".

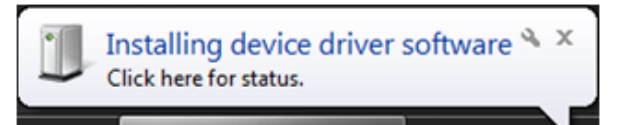

2. Click on the balloon depicted below will show which drivers did not install successfully.

| Device dr<br>lick here fo | river s<br>or detail | oftwa<br>s. | re was not success | fully | installed <sup>a</sup> | X |
|---------------------------|----------------------|-------------|--------------------|-------|------------------------|---|
| -                         | -                    | _           |                    |       |                        |   |

3. The 7500 is a composite device meaning that it offers more than one USB interface to your PC. The first device is a communications device class, also known as a virtual COM port. This interface allows the USB to act as a legacy RS-232 device, and allows you to use programs such as Hyperterminal to control the 7500. The second interface is a USB Test and Measurement device. Drivers for this interface may already be installed on your computer. They are included as part of the MTEST 7 software. LabVIEW installations also include a version of compatible drivers to use with a test and measurement class interface. If you have either of these programs installed on your computer, when you click on the aforementioned balloon, the following window will appear.

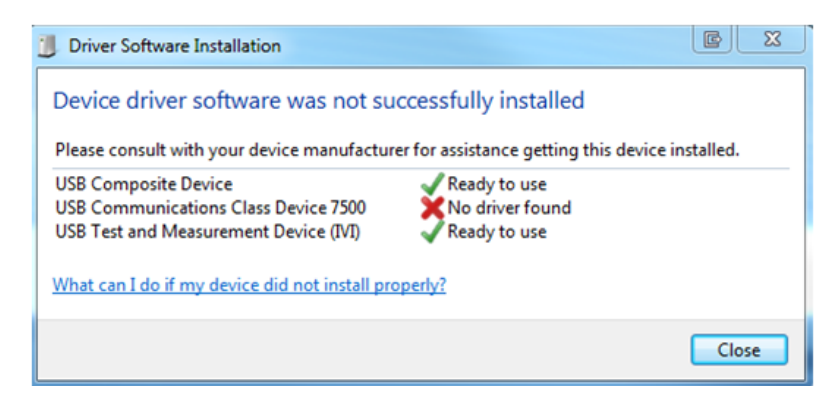

4. Locate 7500.driver.msi and double click 7500.drivers.msi. The following window will pop up.

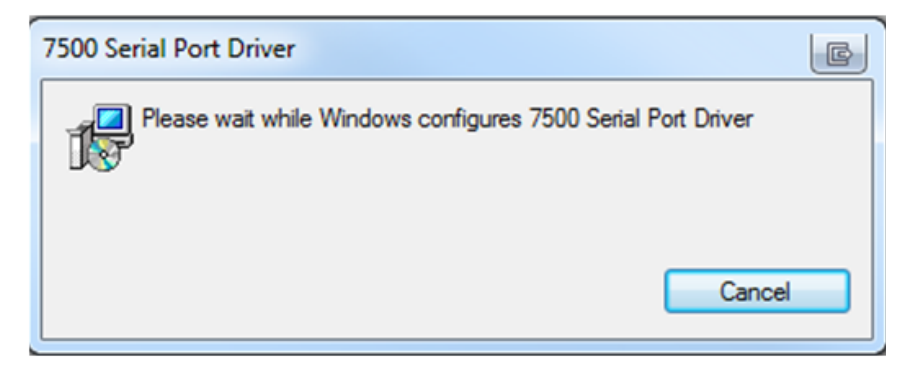

5. Ignore the warning and click yes to continue installation.

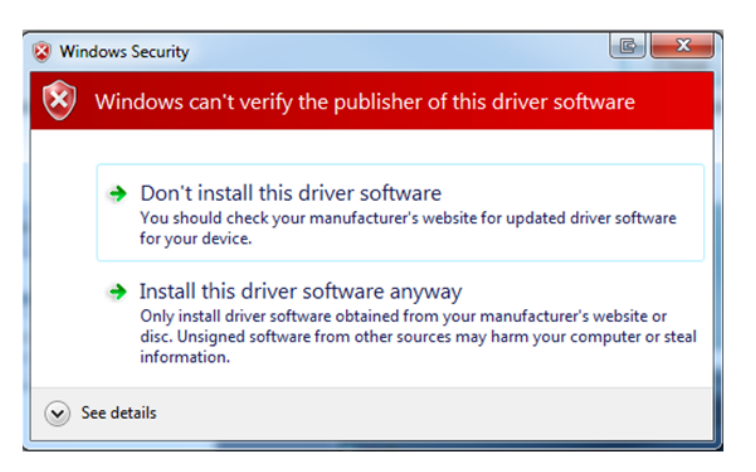

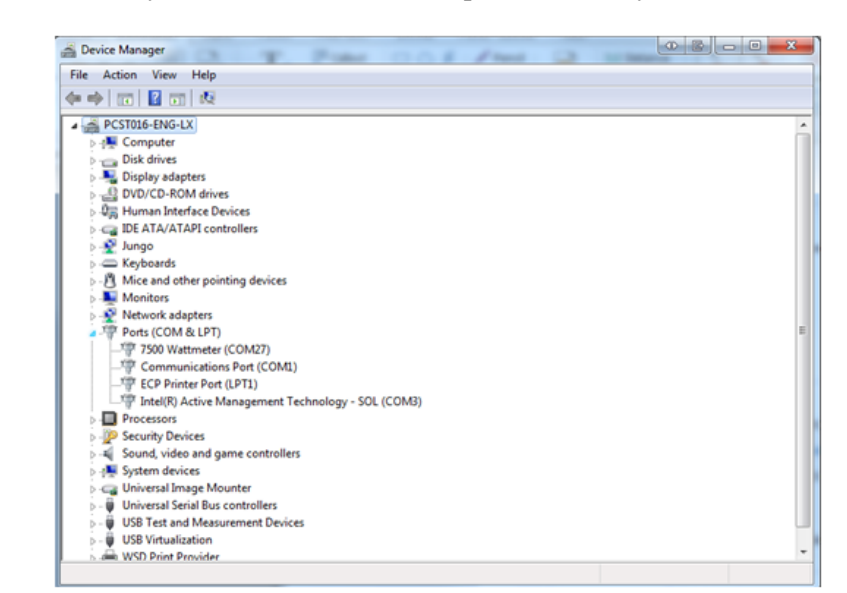

6. This successfully installs the Virtual COM port drivers to your 7500.

# 5.3 ETHERNET CONNECTION

Note:

Note:

You may use LabVIEW or any other programming language to write a custom program using sockets to open a connection to the 7500. The unit listens on port 7500 for any incoming connections. It is beyond the scope of this manual to discuss sockets programming, however, there are examples of programs implementing this technique available on the Magtrol website. Download the Mag.NET zip located in the downloads section of the web page. This page can be found under the support menu tab.

## 5.4 CHECKING THE 7500-TO-PC CONNECTION

| R |  |
|---|--|
|   |  |

Make sure that the 7500 and its host computer are communicating before acquiring data. Only one communication device can be used at a time.

- 1. Make sure the primary GPIB address is set correctly for the 7500.
- 2. Set the input variable to 32 characters (30 variable characters and the two required data termination characters CR and LF. See *Section 5.5 Programming.*)

#### **Desired Results**

output\_string = "Magtrol,7530,17A75000001,A0,A0"<delimiter>

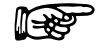

If the desired results did not occur, please see Chapter 8 – Troubleshooting.

3. Issue output data command "\*IDN?" and read 32 characters according to the instructions for your GPIB interface or serial.

## 5.5 DATA FORMAT

- All measurement values are returned as an ASCII-string floating point in E notation.
- The same data format will be used for both IEEE-488 and USB interface. See *Section 5.6 7500 Communication Commands*.
- Data is separated by commas.

| Character | Definition                                                                                                    |
|-----------|----------------------------------------------------------------------------------------------------|
| \s        | space                                                                                                    |
| \r        | carriage return                                                                                                    |
| ∖n        | line feed                                                                                                    |
| ^         | Located in the first returned character position indicating peak input value is above range, user needs to increase range.<br><b>NOTE:</b> If a space is located in the first returned character position, the input signal is within range and no changes need to be made. |

Sections 5.4.1 through 5.4.3 contain return data format examples for the following:

- Output Total (OT)
- Output Volts (OV)
- Output Element (OE)
- Output Watts (OW)
- Output Amps (OA)
- Output Frequency (OF)

## 5.5.1 OT EXAMPLE

Total = 183 characters

Output String: (1-182) = measurement value float E notation (ANSI)

Data Position: A1, V1, W1, A2, V2, W2, A3, V3, W3,  $\Sigma A$ ,  $\Sigma V$ ,  $\Sigma W$ , Frequency

### 5.5.1.1 Good Response

 $\label{eq:ssingle} $$1.86707E-01,\ssinlessinle$ 

### 5.5.1.2 Over-Range Condition

 $\label{eq:slassode} $$1.85048E-01, \s4.94537E+01, \s4.20193E+00, \s-1.08896E-03, \s-3.04530E-02, \s0.00000E+00, \s-3.81305E-04, \s4.70035E-02, \s0.00000E+00, \s6.14162E-02, \s1.65010E+01, \s4.23552E+00, \s5.99860E+01\r\n$ 

| 5.5.2              |                                                                                  |                                                                                                    |  |
|--------------------|----------------------------------------------------------------------------------|----------------------------------------------------------------------------------------------------|--|
|                    | Total                                                                            | = 43 characters                                                                                            |  |
|                    | Output String:                                                                   | (1-42) = measurement value float E notation (ANSI)                                                         |  |
|                    | Data Position:                                                                   | Ax, Vx, Wx (where $x =$ requested phase)                                                                   |  |
| 5.5.2.1            | Good Respon                                                                      | se                                                                                                    |  |
|                    | \s\s1.83352E-0                                                                   | 1,\s\s1.19342E+02,\s\s1.29812E+01\r\n                                                                      |  |
| 5.5.2.2            | Over-Range C                                                                     | Condition                                                                                                  |  |
|                    | \s\s1.84250E-0                                                                   | 1,^\s4.95238E+01,^\s4.26064E+00\r\n                                                                        |  |
| 5.5.3              | OA/OV/OW/O                                                                       | FEXAMPLE                                                                                                   |  |
|                    | Total                                                                            | 15 sharestern                                                                                              |  |
|                    | Iotal                                                                            | = 15 characters                                                                                            |  |
|                    | Output String:                                                                   | = 15 characters<br>(1-14) = measurement value float E notation (ANSI)                                      |  |
| 5.5.3.1            | Output String:<br>Good Respon                                                    | = 15 characters<br>(1-14) = measurement value float E notation (ANSI)<br>se                                |  |
| 5.5.3.1            | Output String:<br>Good Respon<br>\s\s1.19494E+0                                  | = 15 characters<br>(1-14) = measurement value float E notation (ANSI)<br>se<br>2\r\n                       |  |
| 5.5.3.1<br>5.5.3.2 | Output String:<br>Good Respon<br>\s\s1.19494E+0<br>Over-Range C                  | = 15 characters<br>(1-14) = measurement value float E notation (ANSI)<br>se<br>2\r\n<br>Condition          |  |
| 5.5.3.1<br>5.5.3.2 | Output String:<br>Good Respon<br>\s\s1.19494E+0<br>Over-Range C<br>^\s4.94796E+0 | = 15 characters<br>(1-14) = measurement value float E notation (ANSI)<br>se<br>2\r\n<br>Condition<br>1\r\n |  |

# 5.6 PROGRAMMING

Note: Check the manual provided with your software for full instructions.

## 5.6.1 DATA TERMINATION CHARACTERS

Use the following information to answer the formatting questions asked when installing your GPIB software. All GPIB data acquisition systems require the use of data termination characters. The 7500 uses the GPIB standard termination characters Carriage Return (CR) and Line Feed (LF). Provide them in that order.

## 5.6.1.2 Codes for CR-LF

|      | BASIC     | HEX | DEC |
|------|-----------|-----|-----|
| CR = | CHR\$(13) | OD  | 13  |
| LF = | CHR\$(10) | OA  | 10  |

# 5.7 7500 MAG.NET COMMANDS

| <b>IEEE-488</b> | Address:    | 0-15                                    |
|-----------------|-------------|-----------------------------------------|
|                 | Terminator: | carriage return followed by a line feed |

**USB** Terminator: carriage return followed by a line feed

When entering a command code:

- 1. Type all characters in uppercase ASCII format.
- 2. End all commands with a carriage return followed by a line feed.
- 3. Do not string multiple commands together in one line.

| <b>R</b> | Note: | If a command is not recognized, error information will be returned. Please see <i>Appendix C</i> for detailed explanations. |
|----------|-------|----------------------------------------------------------------------------------------------------|
|          | Note: | Terminator is not available on the Ethernet connection.                                                                     |

## 5.7.1 '||\*| COMMANDS

| Command Code | Function                                      | Explanation                                                                                                    |
|--------------|-----------------------------------------------|----------------------------------------------------------------------------------------------------|
| *IDN?        | Returns Magtrol device identification, serial | Magtrol,75N0, SSSSSS,FIRM,FPGA                                                                                                    |
|              | numbers and firmware and fpga revisions       | Where N is the channel count (1, 2,3, 4)<br>Where SSSSS is serial number of the<br>assembly<br>Where FIRM is revision firmware<br>Where FPGA is revision firmware |
|              |                                               | Example<br>Magtrol,7530,17A75000001,A0,A0                                                                                                    |

## 5.7.2 |MEAS|URE COMMANDS

| Command Code | Function                                                                                                    | Explanation                                                        |
|--------------|----------------------------------------------------------------------------------------------------|--------------------------------------------------------------------|
| MEAS:ALL     | Outputs all available<br>measurement values as<br>a single comma delimited<br>string. Values are given in<br>E notation. | Output:<br>A1, V1, W1, A2, V2, W2, A3, V3,<br>W3, ∑ A, ∑ V, ∑ W, f |

| Command Code                                | Function                                                                                                    | Explanation                                                                                                    |
|---------------------------------------------|----------------------------------------------------------------------------------------------------|----------------------------------------------------------------------------------------------------|
| MEAS:AMPS<br><phase>,<type></type></phase>  | Returns amp measurement<br>value at current instant.                                                           | <pre><pre><pre><pre><pre><pre><pre><p< td=""></p<></pre></pre></pre></pre></pre></pre></pre>                                                                                  |
| MEAS:CONF                                   | Returns the measurements<br>the CONF:MEAS currently<br>has configured to return.                               |                                                                                                    |
| MEAS:DISPLAY                                | Retrieves displayed values<br>of current, voltage and<br>power format as the OE<br>command in average<br>mode. |                                                                                                    |
| MEAS:FREQ                                   | Returns the current output frequency.                                                                          |                                                                                                    |
| MEAS:PHASE<br><phase></phase>               | Returns the amps, volts<br>and watts measurements<br>of the requested phase.                                   | <pre><phase> indicates the the desired phase measurements Valid values for <phase> are 0 sum of phases (wiring dependent) 1 phase 1 2 phase 2 3 phase 3</phase></phase></pre> |
| MEAS:VOLTS<br><phase>,<type></type></phase> | Returns voltage<br>measurement value at the<br>current instant.                                                | average of voltage phases. Valid values for <phase> are: 0 average of voltage phases 1 phase 1 2 phase 2 3 phase 3 &lt;</phase>                                               |

| Command Code                                | Function                                                    | Explanation                                                                              |
|---------------------------------------------|-------------------------------------------------------------|------------------------------------------------------------------------------------------|
| MEAS:WATTS<br><phase>,<type></type></phase> | Returns the power<br>measurement at the<br>current instant. | <pre><pre><pre><pre><pre><pre><pre><pre></pre></pre></pre></pre></pre></pre></pre></pre> |
|                                             |                                                             | 2 Power factor<br>3 Watts peak hold                                                      |

## 5.7.3 |CONF|IGURATION COMMANDS

NOTE: The current configuration can be read by replacing the parameter with a question mark "?"Example: CONF:FILTER ? will return the current filter setting

| Command Code                            | Function                                                | Explanation                                                                                                    |
|-----------------------------------------|---------------------------------------------------------|----------------------------------------------------------------------------------------------------|
| CONF:AMPS<br><phase>,<? range></phase>  | Sets auto or manual range mode for the amp phases.      | <pre><phase> indicates the input phase Valid inputs for <phase> are: 0 all phases 1 phase 1 2 phase 2 3 phase 3 Valid inputs for <range> are: ? returns the phases current setting 0 manual range 1 auto range</range></phase></phase></pre> |
| CONF:VOLTS<br><phase>,<? range></phase> | Sets auto or manual range<br>mode for the volts phases. | <pre><phase> indicates the input phase Valid inputs for <phase> are: 0 all phases 1 phase 1 2 phase 2 3 phase 3 Valid inputs for <range> are: ? returns the phases current setting 0 manual range 1 auto range</range></phase></phase></pre> |

| Command Code                                   | Function                                                                                                    | Explanation                                                                                                    |
|------------------------------------------------|----------------------------------------------------------------------------------------------------|----------------------------------------------------------------------------------------------------|
| CONF:IRMSDC<br><phase>,<br/><? RMS DC></phase> | Sets the measurement<br>mode of the amp phases<br>to either RMS or DC.                                                                                    | <pre><phase> indicates the input phase Valid inputs for <phase> are: 0 all phases 1 phase 1 2 phase 2 3 phase 3</phase></phase></pre>                                                                                                    |
|                                                |                                                                                                    | <pre><rms dc=""> indicates measurement mode Valid inputs for <rms dc=""> are: ? returns the current phases setting 0 RMS (AC and DC) 1 DC</rms></rms></pre>                                                                                                    |
| CONF:VRMSDC<br><phase>,<br/><? RMS DC></phase> | Sets the measurement<br>mode of the voltage<br>phases to either RMS or<br>DC.                                                                             | <pre><phase> indicates the input phase Valid inputs for <phase> are: 0 all phases 1 phase 1 2 phase 2 3 phase 3 <rms dc=""> indicates measurement mode</rms></phase></phase></pre>                                                                                                    |
|                                                |                                                                                                    | Valid inputs for <rms dc=""> are:<br/>? Returns the current phases setting<br/>0 RMS (AC and DC)<br/>1 DC</rms>                                                                                                    |
| CONF:FREQSRC<br> source                        | Sets the frequency source<br>for the cycle-by-cycle<br>mode.                                                                                              | <pre><source/> indicates the input to use as the<br/>fundamental source.<br/>Valid values for <source/> are:<br/>? returns current setting<br/>0 V1<br/>1 A1<br/>2 V2<br/>3 A2<br/>4 V3<br/>5 A3</pre>                                                                                                    |
| CONF:MEAS<br><str>,<str>,</str></str>          | Configures what data is<br>output to the user, and the<br>order in which it appears.<br>See MEAS:CONF<br>command to obtain the<br>configured measurements | Values for <str> are<br/>AMPS DISPLAY<br/>FREQ PHASE<br/>VOLTS WATTS<br/>Choose one to parameters in any order.<br/>? is valid as well, but can be the only<br/>parameter. It will return the current<br/>configured measurement.<br/>Example:<br/>CONF:MEAS AMPS,1,0,VOLTS,2,0<br/>CONF:DISPLAY,A,DISPLAY,V,DISPLAY,W</str> |

| Command Code                             | Function                                            | Explanation                                                                                                    |
|------------------------------------------|-----------------------------------------------------|----------------------------------------------------------------------------------------------------|
| CONF:MEASFILTER<br> filter               | Sets the AC and DC measurement filter.              | <filter> indicates the low pass frequency<br/>filter used.<br/>Valid values for <filter> are:<br/>? returns the current filter choice<br/>0 1 Hz<br/>1 2 Hz<br/>2 5 Hz<br/>3 10 Hz<br/>4 20 Hz<br/>5 50 Hz<br/>6 100 Hz</filter></filter>                                                                                                    |
| CONF:IRANGE<br><phase>,<? range></phase> | Sets the input source and acceptable current range. | <pre><phase> indicates the input phase Valid input s for <phase> are: 0 all phases 1 phase 1 2 phase 2 3 phase 3 <range> indicates current range. Valid values for <range> are: ? returns the phases current setting 0 20 A 1 10 A 2 5 A 3 1 A 4 1 V (ext sensor input range) 5 500 mV (ext sensor input range) 6 250 mV (ext sensor input range) 7 50 mV (ext sensor input range)</range></range></phase></phase></pre> |
| CONF:ISCALE<br><phase>,<? scale></phase> | Sets the amps scaling constant.                     | <pre><pre><pre><pre><pre><pre><pre><pre></pre></pre></pre></pre></pre></pre></pre></pre>                                                                                                    |
| CONF:VRANGE<br><phase>,<? range></phase> | Sets the voltage input<br>range for a certain phase | <pre><phase> indicates the input phase Valid input s for <phase> are: 0 all phases 1 phase 1 2 phase 2 3 phase 3 <range> indicates voltage range. Valid values for <range> are: ? returns current voltage range setting 0 600 V 1 300 V 2 150 V 3 30 V</range></range></phase></phase></pre>                                                                                                    |

| Command Code                                | Function                                                  | Explanation                                                                                                    |
|---------------------------------------------|-----------------------------------------------------------|----------------------------------------------------------------------------------------------------|
| CONF:VSCALE<br><phase>,<? scale></phase>    | Sets the voltage scaling constant                         | <pre><phase> indicates the input phase Valid input s for <phase> are: 0 all phases 1 phase 1 2 phase 2 3 phase 3 <scale> indicates the voltage scaling constant in Volts/Volts. Valid values for <scale> are: ? return current voltage scale setting floating point numbers within the following range:           0.01 &lt; scale &lt; 10000.0 When <scale> is set to 0, the voltage scaling mode will be cleared</scale></scale></scale></phase></phase></pre>                                                                             |
| CONF:MEASMODE<br> type                      | Sets the continuous or cyclic measurement mode filter.    | <type> indicates whether the measurement<br/>mode is continuous or cyclic<br/>Valid values for <type> are:<br/>? return the current mode<br/>0 continuous<br/>1 cycle-by-cycle</type></type>                                                                                                    |
| CONF:EXTISCALE<br><phase>,<? scale></phase> | Sets the external sensor<br>scaling constant              | <pre><phase> indicates the input phase Valid input s for <phase> are: 0 all phases 1 phase 1 2 phase 2 3 phase 2 <scale> indicates the amps scaling constant in A/mV. Valid values for <scale> are ? returns the current external sensor scale setting floating point numbers within the following range:             0.0001 &lt; scale &lt; 99999.0 NOTE: External sensor voltage input values are divided by this value to give output in amps when using the external sensor input current ranges.</scale></scale></phase></phase></pre> |
| CONF:WIREMODE<br> wiremode                  | Sets the wiring mode for<br>the sum measurement<br>values | <wiremode> indicates the wiring mode. Valid values for <wiremode> are ? returns the current wiremode 0 1-phase, 2-wire 1 1-phase, 3-wire 2 3-phase, 3-wire 3 3-phase, 4-wire 4 3-volt, 3-amp</wiremode></wiremode>                                                                                                    |

# 5.7.4 |FUNC|TION COMMANDS

| Command Code                                | Function                                                                             | Explanation                                                                     |
|---------------------------------------------|--------------------------------------------------------------------------------------|---------------------------------------------------------------------------------|
| FUNC:AVERAGE<br><start clear></start clear> | Starts average mode or<br>clears average mode<br>depending on the given<br>parameter | <start> starts averaging mode<br/><clear> clears averaging mode</clear></start> |
| FUNC:CLRPEAK                                | Clears peak hold values                                                              | No parameters                                                                   |

# 5.7.5 |COMM|UNICATION COMMANDS

| Commnad Code                     | Function                                                                                                    | Explanation                                                                                                    |
|----------------------------------|----------------------------------------------------------------------------------------------------|----------------------------------------------------------------------------------------------------|
| COMM:DHCP<br><0 1 ?>             | Turns DHCP on/<br>off. You must send<br>the COMM:UPDATE<br>command following the<br>DCHP command for the<br>change to take place.<br>When disabling<br>DHCP, you must set<br>a static IP address,<br>gateway, and subnet<br>mask prior to sending<br>the COMM:UPDATE<br>command. Contact your<br>network administrator for<br>the appropriate network<br>settings. | Possible Parameters are:<br>0 Disables DHCP<br>1 Enables DHCP<br>? Tells the current state<br>Returns OK                                                                                    |
| COMM:GATEWAY<br> xxx.xxx.xxx.xxx | Sets the current gateway<br>address used. You must<br>send the COMM:UPDATE<br>command after changing<br>the gateway for the new<br>setting to take effect.                                                                                                    | Possible Parameters:<br>? returns the current gateway address<br>xxx.xxx.xxx.is a valid IP address                                                                                          |
| COMM:HOSTNAME<br> name           | Sets the hostname of the<br>device.<br>This hostname may be<br>used in a web browser<br>instead of an IP address to<br>view the web interface.                                                                                                    | Possible Parameters:<br>? returns the current hostname<br>name sets the current hostname, must<br>be 15 characters or less. Invalid character<br>list:<br>$\langle, /, :, *, ?, ", <, >,  $ |
| COMM:IP<br> xxx.xxx.xxx.xxx      | Sets a static IP address.<br>You must send the<br>COMM:UPDATE<br>command after changing<br>the IP address for the new<br>setting to take effect.                                                                                                    | Possible Parameters:<br>? returns the current IP address<br>xxx.xxx.xxx.xxx is a valid IP address                                                                                           |
| COMM:MAC<br> XXXXXXXXXXX         | Sets the current MAC address.                                                                                                    | Possible Parameters:<br>? returns the current MAC address<br>XXXXXXXXXXXX is a valid MAC<br>address, only 0-9, A, B, C, D, E, F are<br>valid characters.                                    |

| Commnad Code                     | Function                                                                                                    | Explanation                                                                                         |
|----------------------------------|----------------------------------------------------------------------------------------------------|----------------------------------------------------------------------------------------------------|
| COMM:NETMASK<br> xxx.xxx.xxx.xxx | Sets the current<br>netmask. You must send<br>the COMM:UPDATE<br>command after changing<br>the netmask for the new<br>setting to take effect.                                                                                                    | Possible Parameters:<br>? returns the current gateway address<br>xxx.xxx.xxx.xxx is a valid netmask |
| COMM:UPDATE                      | Saves all LAN settings to<br>non-volatile memory and<br>activates them.<br>To disable DHCP, a static<br>IP, gateway, and netmask<br>must have been set prior<br>to calling the UPDATE<br>command.<br>If a static IP is already<br>in use, UPDATE can be<br>used to change any single<br>static network setting, i.e.<br>netmask, or gateway. | No Parameters<br>Returns OK, or error if the update cannot<br>be completed.                         |

## 5.8 WEB INTERFACE OPERATION

Use the Ethernet cable to connect the 7500 to a switch, a router, or a wall outlet. To access the web interface of the 7500, you must know the IP address of your unit. By default, the 7500 is assigned an IP address by DHCP. To discover what IP address it has been assigned, send the command "COMM:IP ?" via USB and get the IP address. Alternatively, 7500 can use a static IP address and a crossover Ethernet cable should be used. At the same time the PC network needs to be set up accordingly. Once the units IP address is know, open a web browser on any computer in the same local network as your 7500 and type the units IP into the address bar. Alternatively, you can use http://magtrol7500/ to access the web interface. The web interfaces home page is depicted below. It will mirror the display of the 7500.

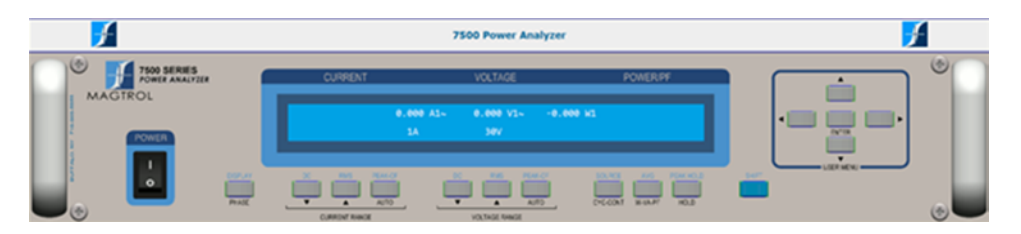

Figure 5–3 Web Interface Home Page

## 6.1 CLOSED-BOX CALIBRATION

The 7500 features closed-box calibration. The advantage of closed-box calibration is that the user does not have to disassemble the case or make mechanical adjustments.

# 6.2 CALIBRATION SCHEDULE

Calibrate the 7500:

- After any repairs are performed.
- At least once a year; more frequently to ensure required accuracy.

## 6.3 CALIBRATION COMMANDS

| Command Code                      | Function                                                                   | Explanation                                                                                                    |
|-----------------------------------|----------------------------------------------------------------------------|----------------------------------------------------------------------------------------------------|
| CAm1,m2 <terminator></terminator> | Calibrates amps measurement<br>value of present input range.               | <ul> <li>"m1" indicates the input phase.</li> <li>Values for <i>m1</i> are:</li> <li>0 = all phases</li> <li>1 = phase 1</li> <li>2 = phase 2</li> <li>3 = phase 3</li> <li>"m2" indicates the calibrated input value applied to the input.</li> <li>When m2 is equal to 0, the unit assumes zero calibration is requested and zero amps are on input.</li> <li>When m2 is greater than 0, the unit assumes gain calibration is requested and m2 amps are on input.</li> </ul>   |
| CVm1,m2 <terminator></terminator> | Calibrates volts measurement<br>value of present input range.              | <ul> <li>"m1" indicates the input phase.</li> <li>Values for <i>m1</i> are:</li> <li>0 = all phases</li> <li>1 = phase 1</li> <li>2 = phase 2</li> <li>3 = phase 3</li> <li>"m2" indicates the calibrated input value applied to the input.</li> <li>When m2 is equal to 0, the unit assumes zero calibration is requested and zero volts are on input.</li> <li>When m2 is greater than 0, the unit assumes gain calibration is requested and m2 volts are on input.</li> </ul> |
| CS <terminator></terminator>      | Saves calibration values to<br>EEPROM.                                     |                                                                                                    |
| CR <terminator></terminator>      | Restores all calibration values<br>from EEPROM (used for<br>testing only). |                                                                                                    |
| BCALm1 <terminator></terminator>  | Set the device to calibration mode                                         | Value for m1 are:<br>0 = Disable Calibration Mode<br>1 = Enable Calibration Mode                                                                                                    |

# 6.4 BASIC CALIBRATION PROCESS

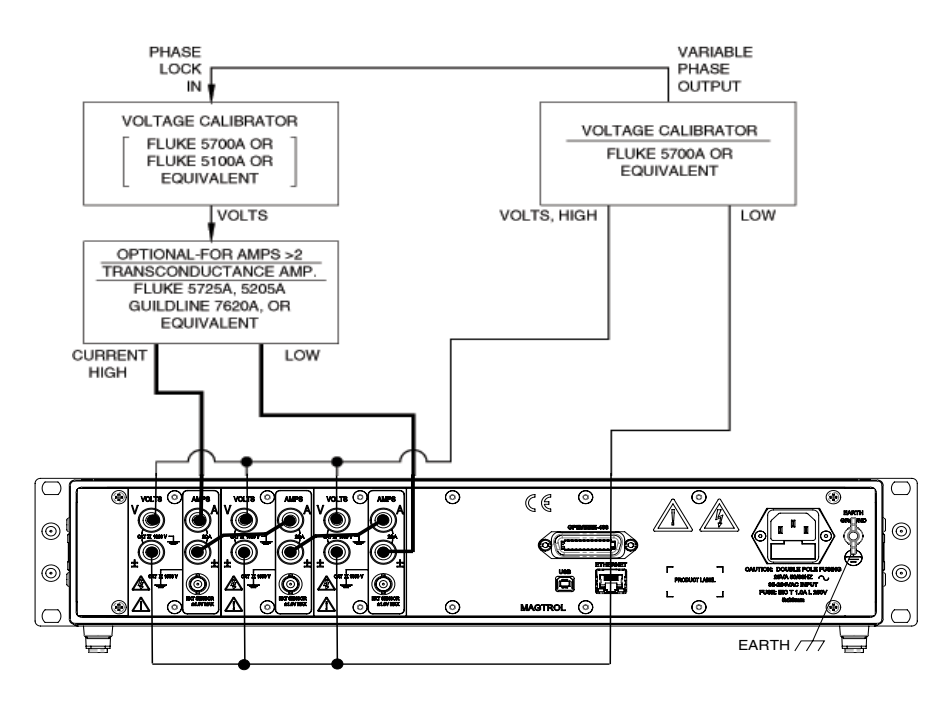

Figure 6–1 Calibration/Verification Test Setup

The 7500 must be used with a personal computer to complete the calibration process.

- 1. Begin the process with the 7500 turned OFF.
- 2. Remove any external input connections.
- 3. Connect the amps and volts.
- 4. Turn the power ON. Set the 7500 device in calibration mode by the following command code BCAL1.
- 5. Set volt and amp range by entering the following command codes. VOLTS => RV0,m2 where m2 = 0 to 3

AMPS => RA0, m2 where m2 = 0 to 3

6. Set calibrator to 0 volts (DC) and 0 amps (DC).

| R |    | Note:                                                                    | DC is used for zero.                           |
|---|----|--------------------------------------------------------------------------|------------------------------------------------|
|   | 7. | Enter the follow<br>VOLTS => CV(<br>AMPS => CA0                          | ving commands.<br>),0<br>,0                    |
|   | 8. | Set calibrator to                                                        | full scale range for volts (AC) and amps (AC). |
| R |    | Note:                                                                    | AC 80 Hz is used for gain.                     |
|   | 9. | Enter the following commands.<br>VOLTS => CV0,xx.xx<br>AMPS => CA0,xx.xx |                                                |

Where xx.xx is the voltage/current on the inputs (full scale).

- 10. Repeat steps 5 through 9 for all ranges.
- 11. Remove amp and voltage inputs.
- 12. Attach external input to calibrator voltage.
- 13. Set amp range by entering the following command code. AMPS => RAØ, m2 where m2 = 4 to 7
- 14. Set calibrator to 0 volts (DC).

Note:

Note:

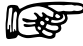

### DC is used for zero.

- 15. Enter the following command. AMPS  $\Rightarrow$  CA0.0
- 16. Set calibrator to volts full scale range (AC).

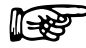

AC 80 Hz is used for gain.

17. Enter the following command.

 $AMPS \Rightarrow CA0,xx.xx$ 

Where xx.xx is the voltage on the inputs (full scale).

- 18. Repeat steps 13 through 17 for all ranges.
- 19. When the calibration for all ranges is complete, enter the CS command to save.

# 7. Troubleshooting

| Problem                | Reason                             | Solution                                                                                                    |
|------------------------|------------------------------------|----------------------------------------------------------------------------------------------------|
| No GPIB communication. | Setup error and/or hardware fault. | Check:<br>• GPIB address of power<br>analyzer.<br>• GPIB cable - should be<br>functioning and attached to<br>power analyzer and computer<br>interface card. |
| No USB communication.  | Setup error and/or hardware fault. | Check:<br>• USB driver installation<br>• Cable attachment to power<br>analyzer and serial interface<br>port of computer.                                    |

If you require additional assistance, please contact Magtrol Customer Service at 1-716-668-5555.

# **Appendix A: Schematics**

# A.1 BLOCK DIAGRAM

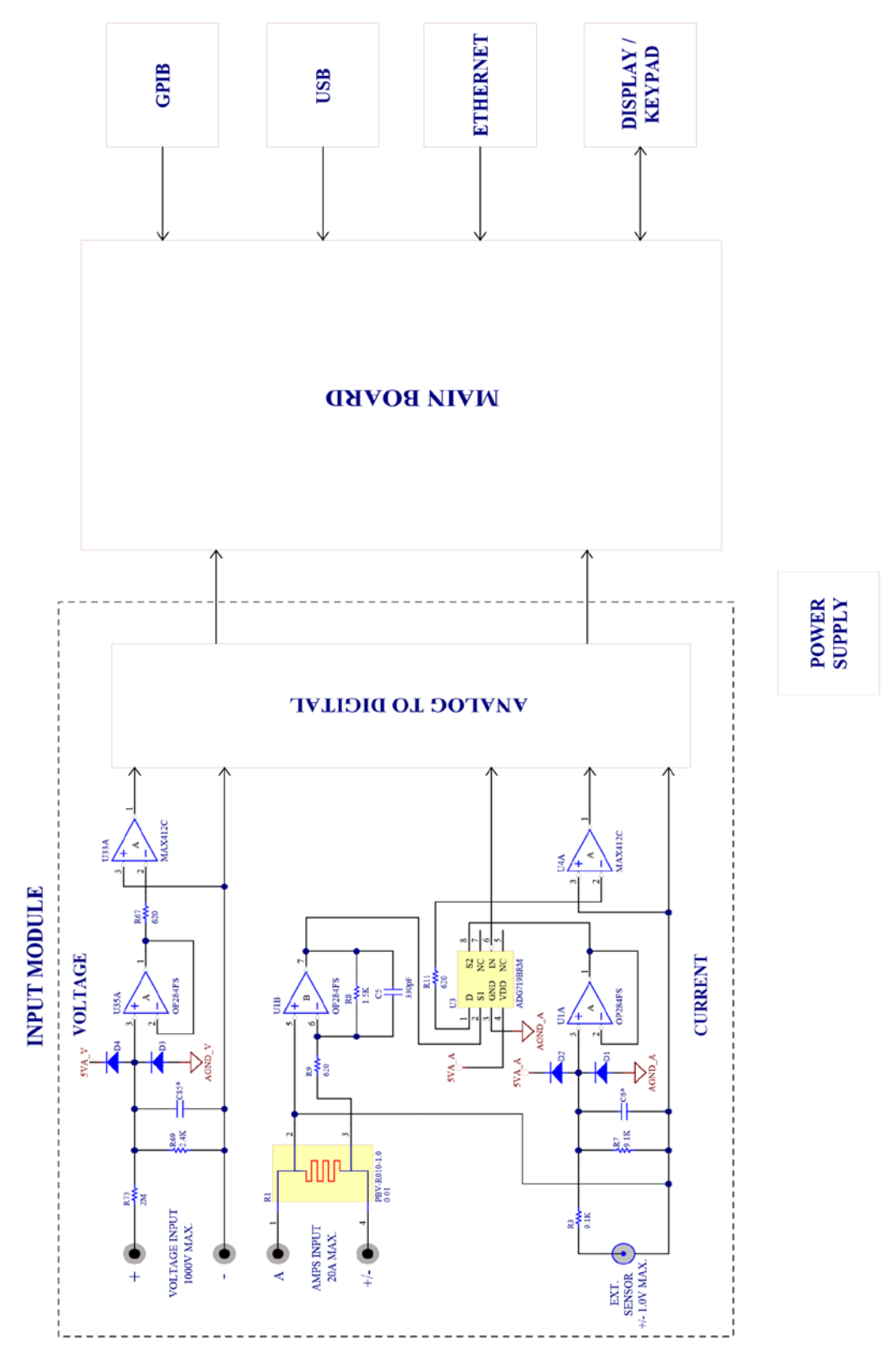

APPENDICES

# Appendix B: Compatible Command Sets

# B.1 CONFIGURATION COMMANDS

| Command Code                      | Function                                                                                       | Explanation                                                                                                    |
|-----------------------------------|------------------------------------------------------------------------------------------------|----------------------------------------------------------------------------------------------------|
| *IDN?                             | Returns Magtrol device<br>identification, serial numbers<br>and firmware and FPGA<br>revisions | Magtrol,75 <i>X</i> 0, <i>Serial####</i> ,Firm,FPGA<br>Where <i>X</i> is the channel count (1,2,3,4)<br>Where <i>Serial#####</i> is the serial<br>number fo the unit<br>Where Firm is the firmware revision<br>Where FPGA is the firmware revision<br>Example:                                                                   |
| *IDN? <terminator></terminator>   | Identification query.                                                                          | Returns model number and code revision.                                                                                                    |
| AAm1,m2 <terminator></terminator> | Sets auto or manual range<br>mode for the amps ranges.                                         | <ul> <li>"m1" indicates the input phase.</li> <li>Values for <i>m1</i> are:</li> <li>0 = all phases</li> <li>1 = phase 1</li> <li>2 = phase 2</li> <li>3 = phase 3</li> <li>"m2" indicates whether range mode is auto or manual.</li> <li>Values for <i>m2</i> are:</li> <li>0 = manual range</li> <li>1 = auto range</li> </ul> |
| AVm1,m2 <terminator></terminator> | Sets auto or manual range<br>mode for the voltage ranges.                                      | "m1" indicates the input phase.<br>Values for $m1$ are:<br>0 = all phases<br>1 = phase 1<br>2 = phase 2<br>3 = phase 3<br>"m2" indicates whether range mode is<br>auto or manual.<br>Values for $m2$ are:<br>0 = manual range<br>1 = auto range                                                                                  |
| FSm <terminator></terminator>     | Sets the frequency source for cycle-by-cycle mode.                                             | "m" indicates the input to be used as<br>the fundamental source.<br>Values for <i>m</i> are:<br>0 = V1<br>1 = A1<br>2 = V2<br>3 = A2<br>4 = V3<br>5 = A3                                                                                                    |
| IS <terminator></terminator>      | Starts average mode.                                                                           |                                                                                                    |
| IC <terminator></terminator>      | Clears average mode.                                                                           |                                                                                                    |

| Command Code                      | Function                      | Explanation                            |
|-----------------------------------|-------------------------------|----------------------------------------|
| MAm1.m2 <terminator></terminator> | Sets the RMS or DC            | "m1" indicates the input phase.        |
| ,                                 | measurement mode of amps      | Values for <i>m1</i> are:              |
|                                   | phases.                       | 0 = all phases                         |
|                                   | F                             | 1 = phase  1                           |
|                                   |                               | 2 = phase  2                           |
|                                   |                               | 3 = phase  3                           |
|                                   |                               | "m2" indicates measurement mode        |
|                                   |                               | Values for <i>m2</i> are:              |
|                                   |                               | 0 = BMS (AC + DC)                      |
|                                   |                               | 1 = DC                                 |
| MVm1,m2 <terminator></terminator> | Sets the RMS or DC            | "m1" indicates the input phase.        |
| ,                                 | measurement mode of voltage   | Values for <i>m1</i> are:              |
|                                   | phases.                       | 0 = all phases                         |
|                                   | F                             | 1 = phase  1                           |
|                                   |                               | 2 = phase 2                            |
|                                   |                               | 3 = phase  3                           |
|                                   |                               | "m2" indicates measurement mode.       |
|                                   |                               | Values for <i>m2</i> are:              |
|                                   |                               | 0 = RMS (AC + DC)                      |
|                                   |                               | 1 = DC                                 |
| MCm <terminator></terminator>     | Sets the continuous or cyclic | "m" indicates whether the measurement  |
|                                   | measurement mode filter.      | mode is continuous or cyclic.          |
|                                   |                               | Values for <i>m</i> are:               |
|                                   |                               | 0 = continuous                         |
|                                   |                               | 1 = cycle-by-cycle                     |
| MFm <terminator></terminator>     | Sets the AC and DC            | "m" indicates the measurement filter   |
|                                   | measurement mode filter.      | low-pass frequency (response time).    |
|                                   |                               | Values for <i>m</i> are:               |
|                                   |                               | 0 = 1  Hz                              |
|                                   |                               | 1 = 2 Hz                               |
|                                   |                               | 2 = 5 Hz                               |
|                                   |                               | 3 = 10 Hz                              |
|                                   |                               | 4 = 20  Hz                             |
|                                   |                               | 5 = 50 Hz                              |
|                                   |                               | 6 = 100 Hz                             |
| PC <terminator></terminator>      | Clears all peak hold values   |                                        |
|                                   | (volt, amp and watt).         |                                        |
| RAm1,m2 <terminator></terminator> | Sets current range and input  | "m1" indicates the input phase.        |
|                                   | source.                       | Values for <i>m1</i> are:              |
|                                   |                               | 0 = all phases                         |
|                                   |                               | 1 = phase  1                           |
|                                   |                               | 2 = phase 2                            |
|                                   |                               | 3 = phase 3                            |
|                                   |                               | "m2" indicates current range.          |
|                                   |                               | Values for <i>m2</i> are:              |
|                                   |                               | 0 = 20 A                               |
|                                   |                               | 1 = 10 A                               |
|                                   |                               | 2 = 5 A                                |
|                                   |                               | 3 = 1 A                                |
|                                   |                               | 4 = 1 V external sensor input range    |
|                                   |                               | 5 = 500 mV external sensor input range |
|                                   |                               | 6 = 250 mV external sensor input range |
|                                   |                               | 7 = 50 mV external sensor input range  |
| Command Code                      | Function                                                         | Explanation                                                                                                    |
|-----------------------------------|------------------------------------------------------------------|----------------------------------------------------------------------------------------------------|
| RVm1,m2 <terminator></terminator> | Sets voltage range.                                              | "m1" indicates the input phase.<br>Values for m1 are:<br>0 = all phases<br>1 = phase 1<br>2 = phase 2<br>3 = phase 3<br>"m2" indicates voltage range.<br>Values for m2 are:<br>0 = 600 V<br>1 = 300 V<br>2 = 150 V<br>3 = 30 V                                                                                                    |
| SAm1,m2 <terminator></terminator> | Sets the amps scaling constant<br>(current transformer).         | <ul> <li>"m1" indicates the input phase.</li> <li>Values for <i>m1</i> are:</li> <li>0 = all phases</li> <li>1 = phase 1</li> <li>2 = phase 2</li> <li>3 = phase 3</li> <li>"m2" indicates the amps scaling constant in A/A and must be set within the following range: 0.01 &lt; m2</li> <li>&lt; 10000. When m2 = 0, the amps scaling mode will be cleared.</li> </ul>                                                                                                    |
| SVm1,m2 <terminator></terminator> | Sets the voltage scaling<br>constant (potential<br>transformer). | <ul> <li>"m1" indicates the input phase.</li> <li>Values for m1 are:</li> <li>0 = all phases</li> <li>1 = phase 1</li> <li>2 = phase 2</li> <li>3 = phase 3</li> <li>"m2" indicates the voltage scaling constant in V/V and must be set within the following range: 0.01 &lt; m2</li> <li>&lt; 10000. When m2 = 0, the voltage scaling mode will be cleared.</li> </ul>                                                                                                    |
| SEm1,m2 <terminator></terminator> | Sets the external current sensor scaling constant.               | <ul> <li>"m1" indicates the input phase.</li> <li>Values for <i>m1</i> are:</li> <li>0 = all phases</li> <li>1 = phase 1</li> <li>2 = phase 2</li> <li>3 = phase 3</li> <li>"m2" indicates the external current sensor scaling constant in A/mV and must be set within the following range:</li> <li>0.0001 &lt; m2 &lt; 99999.</li> <li>NOTE: External sensor voltage input values are divided by this value to give output in amps in external sensor input current ranges.</li> </ul> |
| WMm <terminator></terminator>     | Sets the wiring mode for sum measurement values.                 | "m" indicates the wiring mode.<br>Values for <i>m</i> are:<br>0 = 1-Phase, 2-Wire<br>1 = 1-Phase, 3-Wire<br>2 = 3-Phase, 3-Wire<br>3 = 3-Phase, 4-Wire<br>4 = 3-Volt, 3-Amp                                                                                                    |

## B.2 DATA OUTPUT COMMANDS

| Command Code                      | Function                      | Explanation                                       |
|-----------------------------------|-------------------------------|---------------------------------------------------|
| OAm1,m2 <terminator></terminator> | Requests amp measurement      | "m1" indicates the input phase.                   |
|                                   | value.                        | Values for <i>m1</i> are:                         |
|                                   |                               | 0 = sum of amps phases                            |
|                                   |                               | 1 = phase  1                                      |
|                                   |                               | 2 = phase  2                                      |
|                                   |                               | 3 = pnase  3                                      |
|                                   |                               | Values for m2 are:                                |
|                                   |                               | 0 = normal (BMS/DC) depending on                  |
|                                   |                               | measurement mode setting)                         |
|                                   |                               | 1 = peak (instantaneous)                          |
|                                   |                               | 2 = crest factor                                  |
|                                   |                               | 3 = peak hold/inrush (RMS/DC)                     |
| OVm1,m2 <terminator></terminator> | Requests volt measurement     | "m1" indicates the input phase.                   |
|                                   | value.                        | Values for <i>m1</i> are:                         |
|                                   |                               | 0 = average of voltage phases                     |
|                                   |                               | (wiring mode dependent)                           |
|                                   |                               | $1 = \rho hase 1$                                 |
|                                   |                               | 3 = phase  3                                      |
|                                   |                               | "m2" indicates the measurement value.             |
|                                   |                               | Values for <i>m2</i> are:                         |
|                                   |                               | 0 = normal (RMS/DC) depending on                  |
|                                   |                               | measurement mode setting)                         |
|                                   |                               | 1 = peak (Instantaneous)                          |
|                                   |                               | 2 = Clest lactor<br>3 = peak hold/inrush (RMS/DC) |
| OWm1 m2 <terminator></terminator> | Bequests watt measurement     | m1" indicates the input phase                     |
|                                   |                               | Values for <i>m1</i> are:                         |
|                                   |                               | 0 = sum of watt phases (wiring mode)              |
|                                   |                               | dependent)                                        |
|                                   |                               | 1 = phase  1                                      |
|                                   |                               | 2 = phase  2                                      |
|                                   |                               | 3 = pnase  3                                      |
|                                   |                               | Values for $m^2$ are:                             |
|                                   |                               | 0 = watts                                         |
|                                   |                               | 1 = VA                                            |
|                                   |                               | 2 = power factor                                  |
|                                   |                               | 3 = watts peak hold                               |
| OF <terminator></terminator>      | Requests output of frequency. |                                                   |
| OEm <terminator></terminator>     | Requests phase measurement    | "m" indicates the input phase.                    |
|                                   | values (amps, volts, watts).  | Values for <i>m</i> are:                          |
|                                   |                               | 0 = sum of phases (wiring mode                    |
|                                   |                               | 1 - nbase 1                                       |
|                                   |                               | 2 = phase  2                                      |
|                                   |                               | 3 = phase  3                                      |
| OAVE <terminator></terminator>    | Retrieves displayed values of | Displays values in average mode only              |
|                                   | current, voltage and power.   |                                                   |
|                                   | Returns data in the same      |                                                   |
|                                   | format as the OE command.     |                                                   |
| OT <terminator></terminator>      | Requests all measurement      |                                                   |
|                                   | values.                       |                                                   |

## **Appendix C: Error Information**

## C.1 ERROR INFORMATION

ERR: SYNTAX – Returned when there is a "typo" in the command (MEES).

ERR: PARAMETER COUNT – When the number of parameters given is not what is expected.

ERR: INVALID PARAMETER – When a parameter given is not an excepted value for the Command.

ERR: UNKNOWN – Covers various situations and helps to identify programming errors. Is the default error.

ERR: NO COMMAND GROUP – When the first four characters of a given string are not a valid command group.

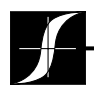

Testing, Measurement and Control of Torque-Speed-Power • Load-Force-Weight • Tension • Displacement

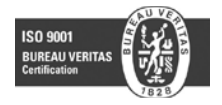

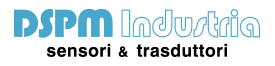

Via Paolo Uccello 4 - 20148 Milano Tel +39 02 48 009 757 Fax +39 02 48 002 070